## Bazodanowe usługi sieciowe w technologii ASP.NET

dr inż. Tomasz Tatoń

### Spis treści

Część 1 - Tworzenie bazy danych w Microsoft SQL Server Część 2 - Tworzenie usługi sieciowej WebService (polecenie select) Część 3 - Tworzenie aplikacji desktopowej dla WebService Część 4 - Tworzenie strony WWW w ASP.NET dla WebService Część 5 - Obsługa WebService w PHP Część 6 - Modyfikacja WebService (polecenia insert, update, delete) Część 7 - Realizacja nowych funkcji w aplikacji desktopowej

Część 8 - Realizacja nowych funkcji w stronie WWW

### Wykorzystane narzędzia

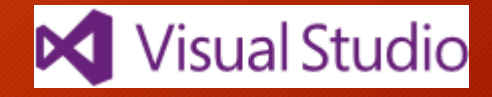

- Środowisko programistyczne Visual Studio 2015 Community
- Technologia ASP.NET
- Język programowania Visual C#
- Baza danych Microsoft SQL Server

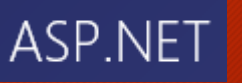

C#

Część 1

W pierwszej kolejności utworzymy bazę danych, którą będziemy wykorzystywać w dalszych częściach tego poradnika.

Wykorzystamy do tego celu narzędzia:

Serwer bazodanowy - Microsoft SQL Server (<u>Link do programu</u>) System zarządzania bazą danych - Microsoft SQL Server Management Studio (<u>Link do programu</u>)

#### Po instalacji należy upewnić się, że usługa serwera SQL działa na standardowym porcie 1433 oraz, że protokół TCP jest uruchomiony

Uruchomić Sql Server Configuration - SQLServerManager12.msc

| 🖀 Sql Server Configuration Manager                                                                                                    |                                               |                                          |  |  |  |  |  |  |  |
|----------------------------------------------------------------------------------------------------|-----------------------------------------------|------------------------------------------|--|--|--|--|--|--|--|
| Plik Akcja Widok Pomoc                                                                                                    |                                               |                                          |  |  |  |  |  |  |  |
| 🔿   🚈   🗐 🗟   👔                                                                                                    |                                               |                                          |  |  |  |  |  |  |  |
| <ul> <li>SQL Server Configuration Manager (Local)</li> <li>SQL Server Services</li> <li>SQL Server Network Configuration (32bit)</li> <li>SQL Native Client 11.0 Configuration (32l</li> <li>SQL Server Network Configuration</li> <li>SQL Server Network Configuration</li> <li>SQL Server Network Configuration</li> <li>SQL Server Network Configuration</li> <li>SQL Server Network Configuration</li> </ul> | Protocol Name<br>Shared Memory<br>Named Pipes | Status<br>Enabled<br>Disabled<br>Enabled |  |  |  |  |  |  |  |

| Wła | ściwości: TCP/IP    |                 |  |  |  |
|-----|---------------------|-----------------|--|--|--|
| Pro | otocol IP Addresses |                 |  |  |  |
|     | TCP Dynamic Ports   | 0               |  |  |  |
|     | TCP Port            |                 |  |  |  |
| E   | IP8                 |                 |  |  |  |
|     | Active              | Yes             |  |  |  |
|     | Enabled             | No              |  |  |  |
|     | IP Address          | 169.254.239.123 |  |  |  |
|     | TCP Dynamic Ports   | 0               |  |  |  |
|     | TCP Port            |                 |  |  |  |
|     | IP9                 |                 |  |  |  |
|     | Active              | Yes             |  |  |  |
|     | Enabled             | No              |  |  |  |
|     | IP Address          | ::1             |  |  |  |
|     | TCP Dynamic Ports   | 0               |  |  |  |
|     | TCP Port            |                 |  |  |  |
| E   | IPAII               |                 |  |  |  |
| 6   | TCP Dynamic Ports   | 49767           |  |  |  |
|     | TCP Port            | 1433            |  |  |  |

Utworzymy bazę danych oraz jedną tabelę: nazwa bazy danych: Uczelnia nazwa tabeli: Kontakty

kolumny tabeli: id [int] IDENTITY PRIMARY KEY, Imie [varchar](30) NOT NULL, Nazwisko [varchar](30) NOT NULL, Telefon [int] NULL, Email [varchar](50) NULL

kolumna indeksowana: Nazwisko

X

 $\sim$ 

 $\sim$ 

 $\sim$ 

Options >>

#### Tworzenie bazy danych ze skryptu

🛅 🕶 📨 💕 💭 🧊 🔔 New Query 📑 📸 🖓 🌇 👗 🔺 🖻 🔃 🔊 – 🔍 – 💷 – 🖳 📖 🕨

Gennect to Server

Server type:

Server name:

Authentication:

User name:

Password:

👻 🕴 Execute 🕨 Debug 💻 🗸 📅 🗗 🗐 📰 👘 🍪 🌐 🗔

Database Engine

Cancel

MOB00 UGJ\SQLEXPRES

Windows Authentication

MOB00 UGJ\ttaton

Remember password

Help

Microsoft SQL Server 2014

Connect

😓 Solution1 - Microsoft SQL Server Management Studio

Uczelnia

Connect 🕶 🛃 🖳 👕 👕

Object Explorer

File Edit View Project Debug Tools Window Help

🗏 SQLQuery1.sql - MOB00\_UGJ\SQLEXPRESS.Uczelnia (MOB00\_UGJ\ttaton (52))\* - Microsoft SQL Server Management Studio File Edit View Project Debug Tools Window Help 🛅 🕶 📨 💕 🛃 🧊 🔔 New Query 📑 📸 🐴 🌇 🔏 🖦 🖄 👘 🖓 – (\*\* – 💷 – 🖳 🦓 🕨 🖡 🚚 🗽 Uczelnia • 4 X Object Explorer SQLQuery1.sql - MO...0\_UGJ\ttaton (52))\* × Connect 🕶 📑 📑 📰 🝸 👩 DECLARE @DBName varchar(10) = 'Uczelnia' USE master MOB00\_UGJ\SQLEXPRESS (SC □ IF EXISTS(select \* from sys.databases where name= @DBName) 🖃 🚞 Databases EXEC('DROP DATABASE ' + @DBName) 🗄 🚞 System Databases EXEC('CREATE DATABASE ' + @DBName) AdventureWorks2014 GO 🗄 📔 MVC4 USE [Uczelnia] GO 🗄 📔 StudenciDB □ CREATE TABLE [dbo]. [Kontakty]( 🖃 📔 Uczelnia [id] [int] IDENTITY PRIMARY KEY, 표 🚞 Database Diagrams [Imie] [varchar](30) NOT NULL, 🖃 🚞 Tables [Nazwisko] [varchar](30) NOT NULL, 🗄 🚞 System Tables [Telefon] [int] NULL, 🕀 🚞 FileTables [Email] [varchar](50) NULL, dbo.Kontakty INDEX [Kontakty] NONCLUSTERED (Nazwisko) 🕀 🚞 Views GO 🕀 🚞 Synonyms INSERT INTO dbo.Kontakty VALUES('Tomasz', 'Tatoń', '666777888', 'tomasz@taton.pl') 🕀 🧰 Programmability 🕀 🧰 Service Broker 🗄 🚞 Storage 100 % 👻 🕀 🚞 Security Messages E Server Objects Image: Replication
 Image: Replication
 Image: Replication
 Image: Replication
 Image: Replication
 Image: Replication
 Image: Replication
 Image: Replication
 Image: Replication
 Image: Replication
 Image: Replication
 Image: Replication
 Image: Replication
 Image: Replication
 Image: Replication
 Image: Replication
 Image: Replication
 Image: Replication
 Image: Replication
 Image: Replication
 Image: Replication
 Image: Replication
 Image: Replication
 Image: Replication
 Image: Replication
 Image: Replication
 Image: Replication
 Image: Replication
 Image: Replication
 Image: Replication
 Image: Replication
 Image: Replication
 Image: Replication
 Image: Replication
 Image: Replication
 Image: Replication
 Image: Replication
 Image: Replication
 Image: Replication
 Image: Replication
 Image: Replication
 Image: Replication
 Image: Replication
 Image: Replication
 Image: Replication
 Image: Replication
 Image: Replication
 Image: Replication
 Image: Replication
 Image: Replication
 Image: Replication
 Image: Replication
 Image: Replication
 Image: Replication
 Image: Replication
 Image: Replication
 Image: Replication
 Image: Replication
 Image: Replication
 Image: Replication
 Image: Replication
 Image: Replication
 Image: Replication
 Image: Replication
 Image: Replication
 Image: Replication
 Image: Replication
 Image: Replication
 Image: Replication
 Image: Replication
 Image: Replication
 Image: Replication
 Image: Replication
 Image: Replication
 Image: Replication
 Image: Replication
 Image: Replication
 Image: Replication
 Image: Replication
 Image: Replication
 Image: Replication
 Image: Replication
 Image: Replication
 Image: Replication
 Image: Replication
 Image: Replication
 Image: Replication
 Image: Replication
 Image: Replica (1 row(s) affected) 🗄 🚞 Management

#### Sprawdzenie poprawności utworzenia bazy danych i tabeli

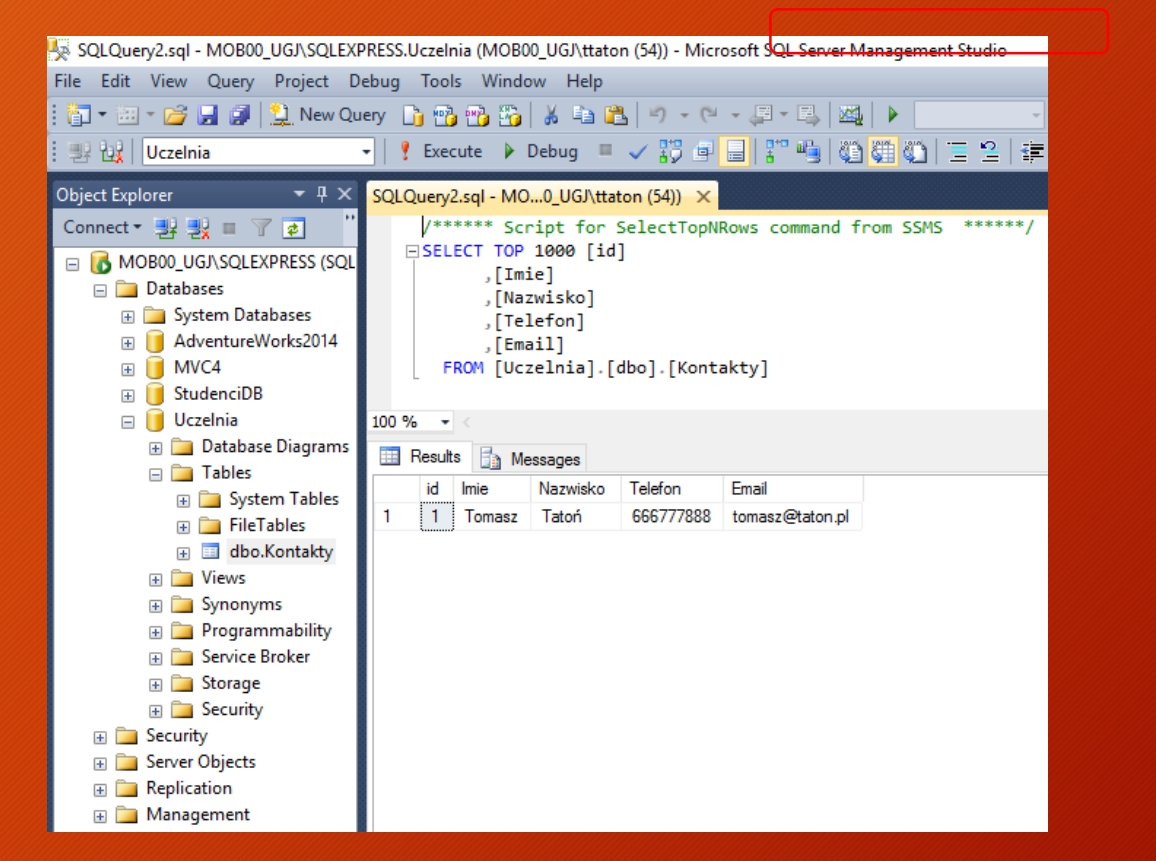

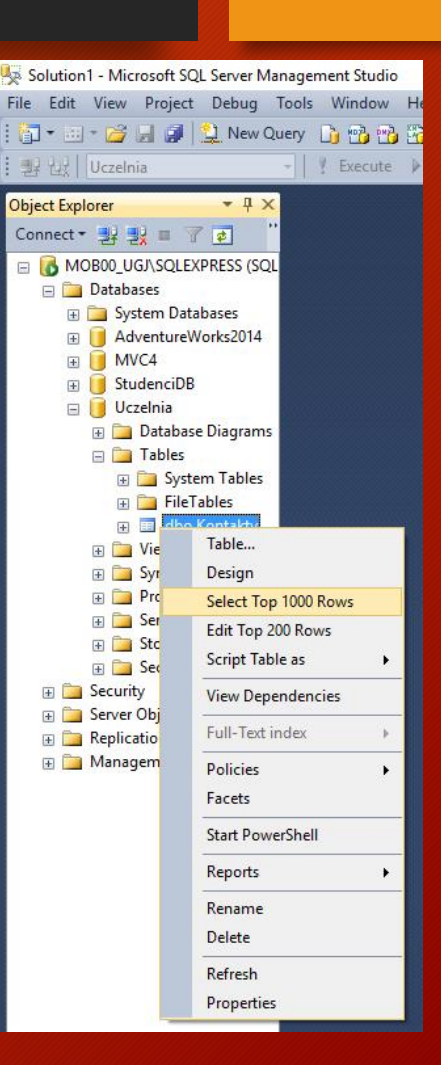

Część 2

Kolejnym etapem będzie utworzenie usługi sieciowej (WebService) umożliwiającej odczyt danych z bazy danych Microsoft SQL Server.

WebService - niezależna od platformy sprzętowej, realizowana programowo usługa sieciowa dostarczająca określone funkcjonalności np. udostępnianie zasobów bazodanowych za pomocą protokołu HTTP z wykorzystaniem uniwersalnego języka znaczników XML.

#### Nowy projekt sieci Web:

język: Visual C# technologia: ASP.NET nazwa: SqlWebService nazwa rozwiązania: SqlWebApplication

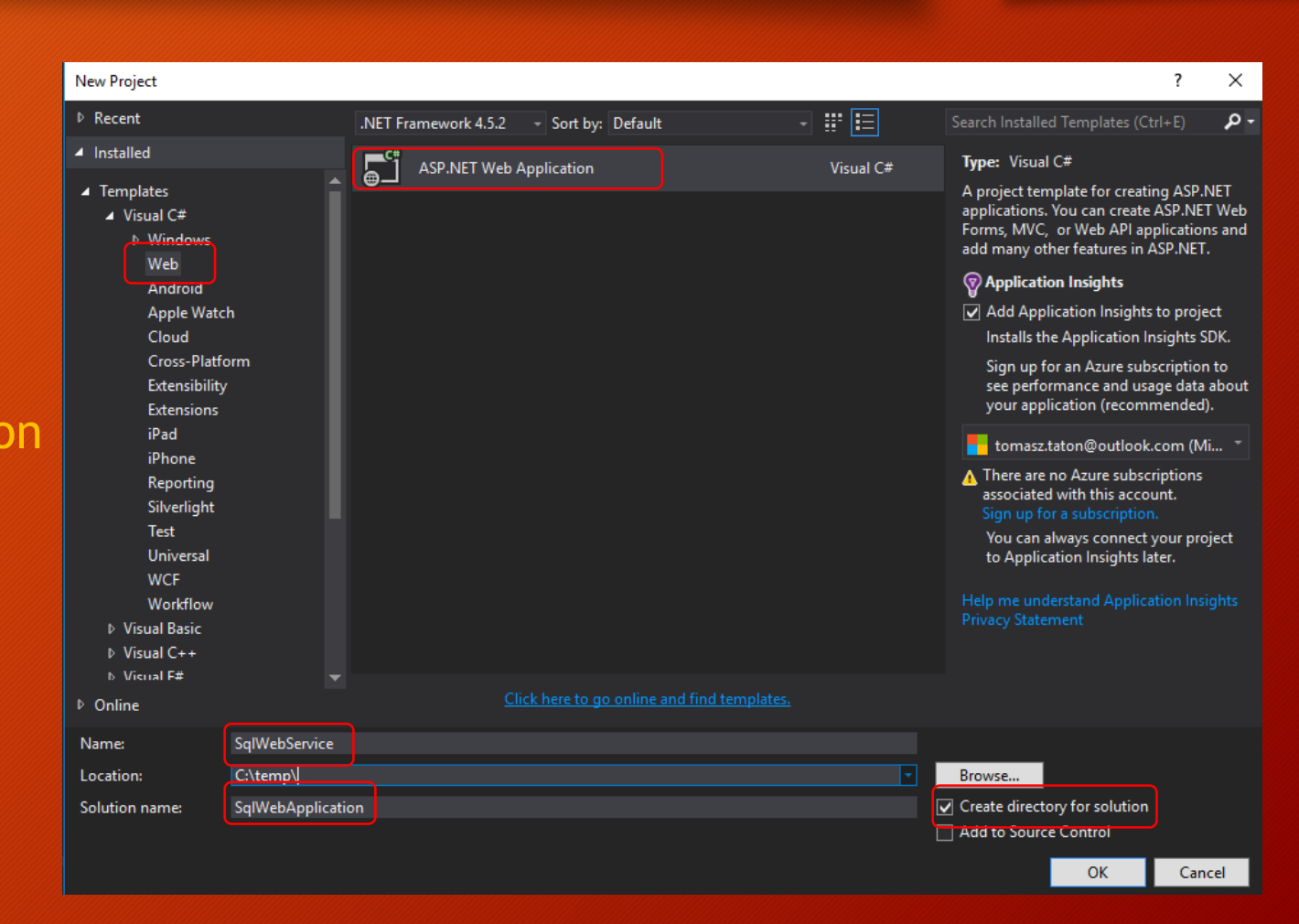

#### Typ projektu: pusty Bez usługi Microsoft Azure

| New ASP.NET Project - SqlWebService                   | ? ×                                                                                                    |
|-------------------------------------------------------|----------------------------------------------------------------------------------------------------|
| Select a template:                                    |                                                                                                    |
| ASP.NET 4.5.2 Templates                               | An empty project template for creating ASP.NET<br>applications. This template does not have any content in<br>it.<br>Learn more |
| Get ASP.NET 5 RC                                      | Change Authentication Authentication: No Authentication                                                                         |
| Add folders and core references for:                  | 🔄 Microsoft Azure                                                                                                    |
| Web Forms MVC Web API                                 | 💮 🗌 Host in the cloud                                                                                                    |
| Add unit tests Test project name: SqlWebService.Tests | Web App Y                                                                                                    |

#### Dodamy do projektu nową klasę

|                |                                                                                                   |                             |        |                                                                                                    |   | 🔺 📾 Sa                                                    | IWebService                                                                              |                                                                       |
|----------------|---------------------------------------------------------------------------------------------------|-----------------------------|--------|----------------------------------------------------------------------------------------------------|---|-----------------------------------------------------------|------------------------------------------------------------------------------------------|-----------------------------------------------------------------------|
|                |                                                                                                   |                             |        | Build<br>Rebuild<br>Clean<br>View<br>Analyze<br>Publish<br>Configure Azure AD Authentication<br>Application Insights<br>Scope to This<br>New Solution Explorer View |   |                                                           | roperties<br>Ceferences<br>cripts<br>ApplicationInsight<br>Jackages.config<br>Veb.config | s.config                                                              |
| *บ<br>*ว       | New Item<br>Existing Item                                                                         | Ctrl+Shift+A<br>Shift+Alt+A | Ě      | Add<br>Manage NuGet Packages                                                                                                    |   |                                                           |                                                                                          |                                                                       |
| *              | New Scaffolded Item<br>New Folder                                                                 |                             | ф      | Set as StartUp Project<br>Debug                                                                                                    |   |                                                           |                                                                                          |                                                                       |
|                | Azure API App SDK<br>Azure API App Client                                                         |                             | ¥      | Initialize Interactive with Project Source Control Cut                                                                                                    | 6 | )<br>₩I±V                                                 |                                                                                          |                                                                       |
|                | New Azure WebJob Project<br>Existing Project as Azure WebJob                                      |                             |        | Paste<br>Remove                                                                                                    | C | trl+V<br>el                                               | orer Team Explo                                                                          | rer Class View                                                        |
| ta.            | Reference<br>Service Reference<br>Connected Service                                               |                             |        | Rename<br>Unload Project                                                                                                    |   |                                                           | rice Project Prope                                                                       | र म ><br>rties                                                        |
| Ч <sup>2</sup> | Analyzer                                                                                          |                             | e<br>s | Open Folder in File Explorer<br>Properties                                                                                                    | A | lt+Enter                                                  | nent Server<br>Irt When Debuggi                                                          | True                                                                  |
|                | TypeScript File<br>TypeScript JSX File<br>HTML Page<br>JavaScript File<br>Style Sheet<br>Web Form |                             |        | - ų x                                                                                                    |   | Anonym<br>Manager<br>SSL Enab<br>SSL URL<br>URL<br>Window | ous Authentication<br>d Pipeline Mode<br>led<br>s Authentication                         | Enabled<br>Integrated<br>False<br>http://localhost:56514/<br>Disabled |
| **             | Class                                                                                             |                             |        |                                                                                                    | E | Misc<br>Project F                                         | ile                                                                                      | SqlWebService.csproj                                                  |

#### Klasę połączeniową LINQ TO SQL

#### nazwa: DBClass.dbml

| Add New Item - SqlWebService       |                 |                                      |                | Ĩ                                                       | ? ×              |
|------------------------------------|-----------------|--------------------------------------|----------------|---------------------------------------------------------|------------------|
| ▲ Installed                        | Sort by:        | Default 🚽 🏭 🧮                        |                | Search Installed Templates (Ctrl+E                      | ) <b>, , -</b> - |
| ✓ Visual C#                        | Þ               | ADO.NET Entity Data Model            | Visual C#      | <b>Type:</b> Visual C#<br>LINQ to SQL classes mapped to | relational       |
| Data<br>General                    | Ĩ               | DataSet                              | Visual C#      | objects.                                                |                  |
| ▷ Web<br>Windows Forms<br>WDE      | <b>₽</b> ₽      | EF 5.x DbContext Generator           | Visual C#      |                                                         |                  |
| <ul> <li>Cross-Platform</li> </ul> | Þ               | EF 6.x DbContext Generator           | Visual C#      |                                                         |                  |
| Silverlight                        | 6               | LINQ to SQL Classes                  | Visual C#      |                                                         |                  |
| Workflow<br>PowerShell             |                 | SQL Server Database                  | Visual C#      |                                                         |                  |
| <ul><li>Online</li></ul>           | ڷ               | XML File                             | Visual C#      |                                                         |                  |
|                                    | Å               | XML Schema                           | Visual C#      |                                                         |                  |
|                                    | <b>7</b> .<br>≡ | XSLT File                            | Visual C#      |                                                         |                  |
|                                    |                 |                                      |                |                                                         |                  |
|                                    |                 |                                      |                |                                                         |                  |
|                                    |                 |                                      |                |                                                         |                  |
|                                    |                 | <u>Click here to go online and f</u> | ind templates. |                                                         |                  |
| Name: DBClassdbml                  |                 |                                      |                |                                                         |                  |
|                                    |                 |                                      |                |                                                         | Canaal           |

Utworzymy nowe połączenie z bazą danych:

- otworzyć okno Server Explorer za pomocą skrótu klawiszy ctrl+alt+s
- Nacisnąć przycisk odpowiadający za utworzenie nowego połączenia z bazą danych

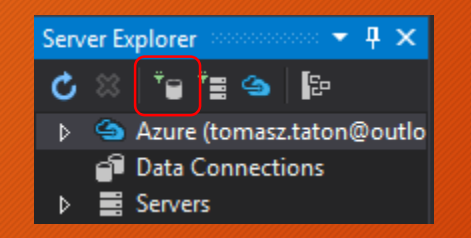

| Microsoft Access Database File                                                                  | Description                            |
|-------------------------------------------------------------------------------------------------|----------------------------------------|
| Microsoft ODBC Data Source                                                                      | Use this selection to connect to       |
| Microsoft SQL Server                                                                            | Microsoft SQL Server 2005 or above, or |
| Microsoft SQL Server Database File                                                              | to Microsoft SQL Azure using the .NET  |
| Oracle Database                                                                                 | Framework Data Provider for SQL        |
| <other></other>                                                                                 | Server.                                |
| Data <u>p</u> rovider:<br>.NET Framework Data Provider for SQL 5 \<br>Always use this selection | Continue                               |

#### Sparametryzujemy dane połączenia:

- nazwa serwera: localhost\SQLExpress
- nazwa bazy danych: AdventureWorks2014

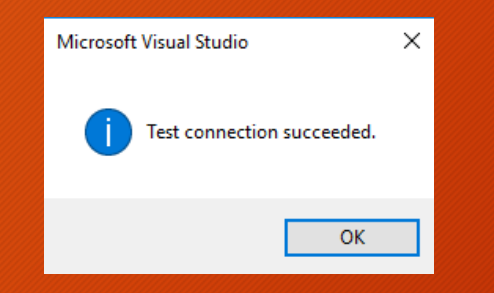

| Modify Connection                                 |                                                                      | ? ×               |   |
|---------------------------------------------------|----------------------------------------------------------------------|-------------------|---|
| Enter information to c<br>choose a different data | onnect to the selected data source or c<br>a source and/or provider. | lick "Change" to  | 0 |
| Data <u>s</u> ource:                              |                                                                      |                   |   |
| Microsoft SQL Server                              | (SqlClient)                                                          | <u>C</u> hange    |   |
| Server name:                                      | _                                                                    |                   |   |
| localhost\SQLExpress                              | ~                                                                    | <u>R</u> efresh   |   |
| Log on to the server                              | _                                                                    |                   |   |
| <u>A</u> uthentication: V                         | Vindows Authentication                                               | ~                 |   |
| <u>U</u> ser name:                                |                                                                      |                   |   |
| Password:                                         |                                                                      |                   |   |
|                                                   | Save my password                                                     |                   |   |
| Connect to a databa                               | se                                                                   |                   |   |
| Select or enter a                                 | database name:                                                       |                   |   |
| Uczelnia                                          |                                                                      | ~                 |   |
| Attac <u>h</u> a databa                           | se file:                                                             |                   |   |
|                                                   |                                                                      | <u>B</u> rowse    |   |
| Logical name:                                     |                                                                      |                   |   |
|                                                   |                                                                      |                   |   |
|                                                   |                                                                      |                   |   |
|                                                   |                                                                      | Ad <u>v</u> anced |   |
| Test Connection                                   | ОК                                                                   | Cancel            | ] |

#### Powiążemy tabelę o nazwie Person z klasą DBClass.dbml. W tym celu należy:

- rozwinąć utworzone połączenie
- metodą chwyć i przeciągnij powiązać tabelę Osoby (Person) z klasą DBClassdbml

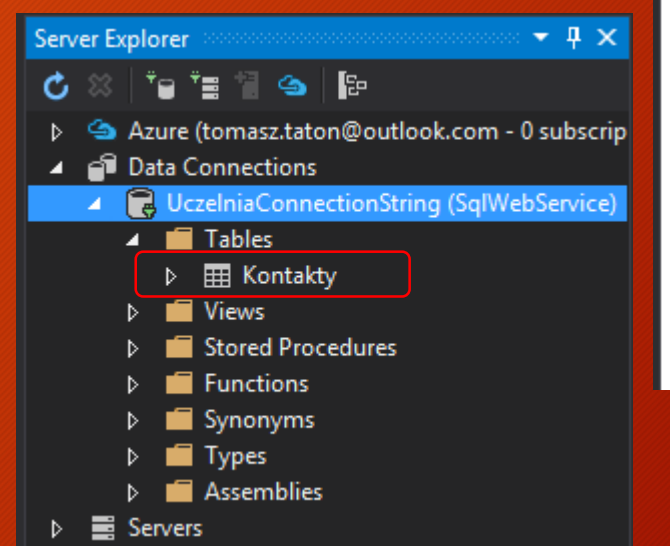

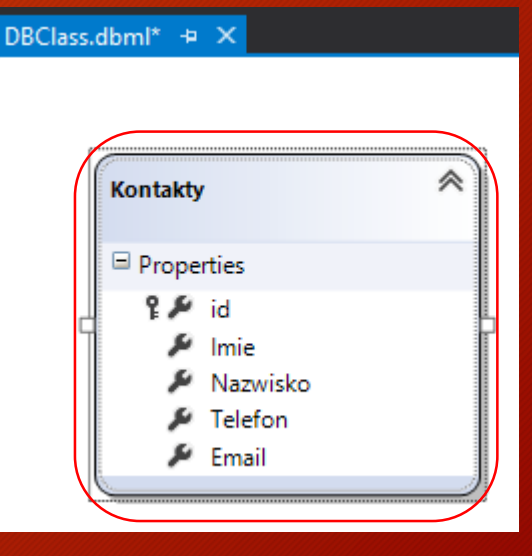

#### Dodamy do projektu usługę sieci web

|                                                                                     | •              | Rebuild<br>Clean<br>View<br>Analyze<br>Publish<br>Configure Azure AD Authentication<br>Application Insights<br>Scope to This<br>New Solution Explorer View |                                                         | inces<br>ationInsight<br>ss.dbml<br>ges.config<br>onfig | ts.config                                              |
|-------------------------------------------------------------------------------------|----------------|----------------------------------------------------------------------------------------------------|---------------------------------------------------------|---------------------------------------------------------|--------------------------------------------------------|
| New Item     Ctrl+Shift+A     Existing Item     Shift+Alt+A     New Scaffolded Item | Ŭ<br>Î         | Add<br>Manage NuGet Packages<br>Set as StartUp Project                                                                                                    |                                                         |                                                         |                                                        |
| New Folder Add ASP.NET Folder Azure API App SDK Azure API App SDK                   |                | Debug<br>Initialize Interactive with Project<br>Source Control                                                                                             |                                                         |                                                         |                                                        |
| New Azure WebJob Project<br>Existing Project as Azure WebJob                        | - Ж<br>10<br>× | Cut<br>Paste<br>Remove                                                                                                    | Ctrl+X<br>Ctrl+V<br>Del                                 | Team Explo                                              | rer Class View                                         |
| Reference<br>Service Reference<br>Č위 Connected Service<br>Analyzer                  | ت<br>م         | Rename<br>Unload Project<br>Open Folder in File Explorer                                                                                                   |                                                         | <sup>p</sup> roject Prope<br>Server                     | ÷ ∓ ×<br>erties ÷                                      |
| TypeScript File<br>TypeScript JSX File<br>HTML Page                                 | - <i>P</i>     | Properties                                                                                                    | Alt+Enter<br>Anonymous A<br>Managed Pipe<br>SSL Enabled | men Debuggi<br>uthentication<br>line Mode               | i True<br>Enabled<br>Integrated<br>False               |
| JavaScript File Style Sheet Web Form LINO to SOL Clarger                            |                | - <b>4</b> ×                                                                                                    | SSL URL<br>URL<br>Windows Auth                          | entication                                              | http://localhost:56514/<br>Disabled                    |
| * Class                                                                             |                | Î                                                                                                    | Project File<br>Project Folder                          |                                                         | SqlWebService.csproj<br>C:\temp\SqlWebApplication\Sql\ |

#### Dodamy do projektu usługę sieci web:

język: Visual C# typ usługi: Web Service nazwa: SqlWebService.asmx

| Add New Item - SqlWebService         |             |                                           |           |  |
|--------------------------------------|-------------|-------------------------------------------|-----------|--|
| Installed                            | Sort by:    | Default 🚽 🏥 📃                             |           |  |
| ✓ Visual C#<br>Code                  | <b>T</b> S  | TypeScript JSX File                       | Visual C# |  |
| Data<br>General                      |             | WCF Data Service 5.6.4                    | Visual C# |  |
| ▲ Web<br>General                     | or<br>G     | WCF Service                               | Visual C# |  |
| Markup<br>MVC                        | or          | WCF Service (Ajax-enabled)                | Visual C# |  |
| Razor<br>Scripts                     | Ŷ           | Web Configuration File                    | Visual C# |  |
| SignalR<br>Web API                   |             | Web Forms Master Page                     | Visual C# |  |
| Web Forms<br>Windows Forms           |             | Web Forms Master Page (Nested)            | Visual C# |  |
| WPF<br>Cross-Platform                | D           | Web Forms Skin File                       | Visual C# |  |
| Reporting<br>Silverlight             | Į,          | Web Forms User Control                    | Visual C# |  |
| SQL Server<br>Workflow<br>DowerShell | ≇⊕          | Web Service (ASMX)                        | Visual C# |  |
| <ul><li>Online</li></ul>             | ٦<br>ا      | Bower Configuration File                  | Visual C# |  |
|                                      | <u>ר</u> י  | Grunt Configuration file                  | Visual C# |  |
|                                      | <b>L</b> is |                                           | Vr 164    |  |
|                                      |             | Click here to go online and find template |           |  |
| Name: SqlWebServic                   | e.asmx      |                                           |           |  |

## Utworzymy pierwszą metodę, która odczyta wszystkie zapisane w bazie danych rekordy (polecenie select)

21

nazwa metody: PobierzKontakty

W pierwszej kolejności dołączymy do projektu usługi sieciowej niezbędne biblioteki odpowiedzialne za połączenie z bazą danych oraz obsługę formatu xml. W tym celu przechodzimy do pliku SąlWebService.asmx.cs

> using System.Xml; using System.Configuration; using System.Data; using System.Data.SqlClient;

## Następnie dodamy do usługi SqlWebService metodę odczytującą wszystkie dane z tabeli Person (plik SqlWebService.asmx.cs)

```
[WebMethod]
public XmlElement PobierzKontakty()
{
    SqlConnection con = new SqlConnection(ConfigurationManager.ConnectionStrings["UczelniaConnectionString"].ToString());
    con.Open();
    SqlCommand cmd = new SqlCommand("select * from Kontakty", con);
    cmd.ExecuteNonQuery();
    SqlDataAdapter da = new SqlDataAdapter(cmd);
    DataSet ds = new DataSet();
    da.Fill(ds);
    con.Close();
    XmlDataDocument xmldata = new XmlDataDocument(ds);
    XmlElement xmlElement = xmldata.DocumentElement;
    return xmlElement;
}
```

# Po utworzeniu metody PobierzKontakt sprawdzimy działanie usługi SqlWebService

http://localhost:59367/SqlWebService.asmx

#### SqlWebService

Obsługiwane są poniższe operacje. Aby uzyskać definicje formalne,

<u>PobierzKontakty</u>

Ta usługa sieci Web używa obszaru http://tempuri.org Zalecenie: przed opublikowaniem tej usługi XML sieci V Każda usługa XML sieci Web musi mieć unikatowy obszar nazw, aby Usługa XML sieci Web powinna być identyfikowana przez obszar naz (Obszary nazw usług XML sieci Web są identyfikatorami URI).

Domyślny obszar nazw dla usług XML sieci Web tworzonych przy uż "http://microsoft.com/webservices/":

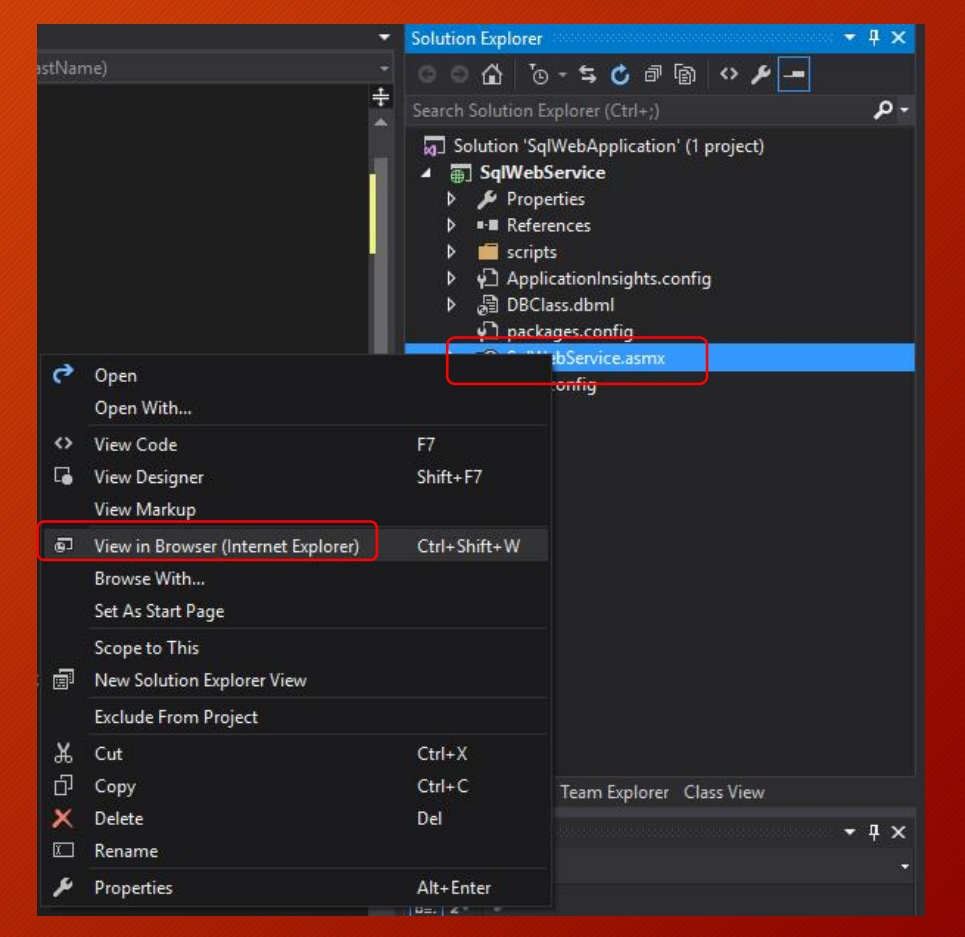

#### Sprawdzenie działania usługi SqlWebService

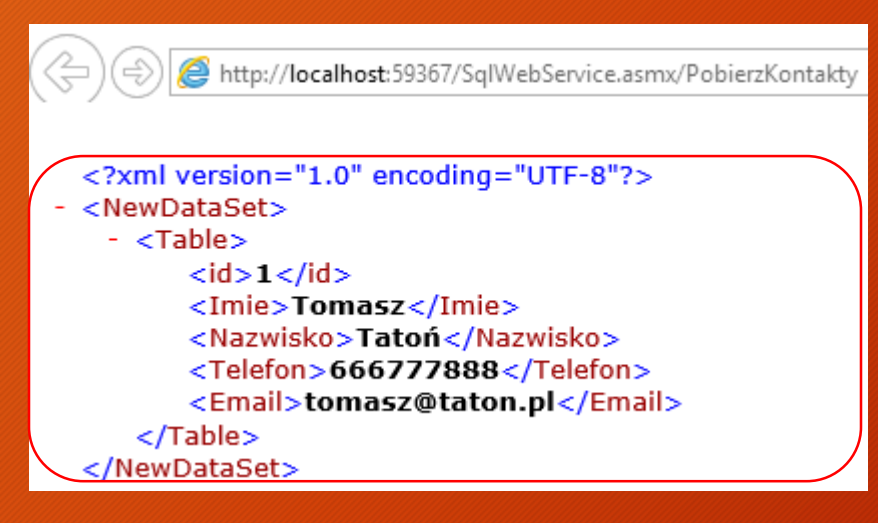

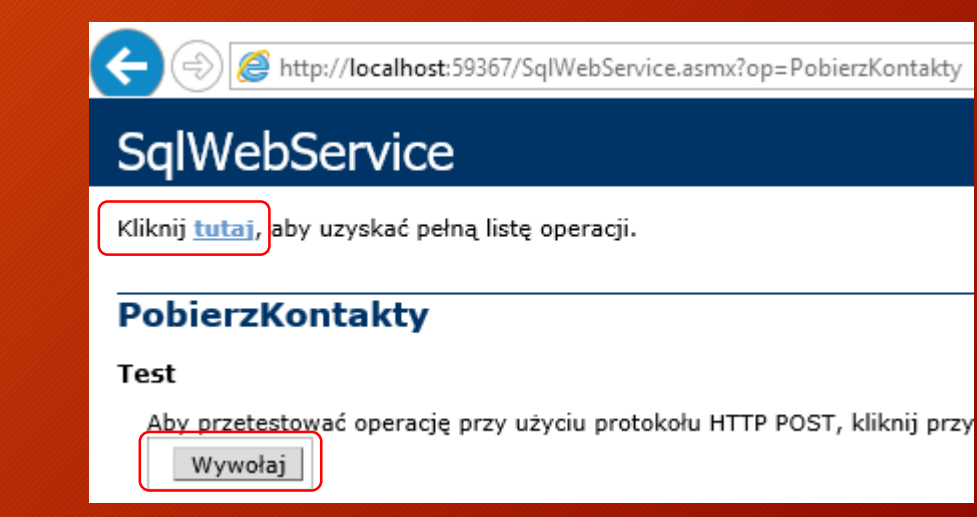

W celu dodania możliwości ograniczenia wyświetlanych wyników z bazy danych (wyszukiwanie) utworzymy nową metodę z jednym parametrem wejściowym, który będzie filtrował dane po kolumnie Nazwisko (polecenie select, where) 26

nazwa: PobierzKontakt typ parametru: string

#### Metoda PobierzKontakt z parametrem wejściowym typu string

```
[WebMethod]
public XmlElement PobierzKontakt(string Nazwisko)
{
    SqlConnection con = new SqlConnection(ConfigurationManager.ConnectionStrings["UczelniaConnectionString"].ToString());
    con.Open();
    SqlCommand cmd = new SqlCommand("select * from Kontakty where Nazwisko Like @Nazwisko+'%'", con);
    (md.Parameters.AddWithValue("@Nazwisko", Nazwisko);
    cmd.ExecuteNonQuery();
    SqlDataAdapter da = new SqlDataAdapter(cmd);
    DataSet ds = new DataSet();
    da.Fill(ds);
    con.Close();
    XmlElement xmlElement = new XmlDataDocument(ds);
    XmlElement xmlElement = xmldata.DocumentElement;
    return xmlElement;
}
```

#### Następnie sprawdzimy działanie metody PobierzKontakt

| Http://localhost:59367/SqlWebService.asmx                                                                                                    |
|----------------------------------------------------------------------------------------------------|
| SqlWebService                                                                                                    |
| Obsługiwane są poniższe operacje. Aby uzyskać definicje formalne, przejrzyj <u>opis usługi</u> .<br>• <u>PobierzKontakt</u><br>• <u>PobierzKontakty</u> |
| Ta usługa sieci Web używa obszaru http://tempuri.org/ jako domyślnego o<br>Zalecenie: przed opublikowaniem tej usługi XML sieci Web zmień domyślny      |

Każda usługa XML sieci Web musi mieć unikatowy obszar nazw, aby aplikacje klienckie odró:

|            |                                             | <ul> <li>Solution Explore</li> </ul>                                                                                                    | L                                                                                                    | • 🖛 🗛 🗙          |
|------------|---------------------------------------------|----------------------------------------------------------------------------------------------------|----------------------------------------------------------------------------------------------------|------------------|
| astNar     | ne)                                         | 000                                                                                                    | 9 - <b>5 C</b> d 🕼 ᅅ 🖊 🗕                                                                                                    |                  |
|            |                                             | Search Solution                                                                                                    | Explorer (Ctrl+;)                                                                                                    | - م              |
|            |                                             | Image: Solution 'S         Image: Image: Solution 'S         Image: Image: Solution 'S         Image: Image: Image: Solution 'S         Image: Image: Image: Image: Solution 'S         Image: Image: | qlWebApplication' (1 project)<br><b>oService</b><br>perties<br>erences<br>ots<br>licationInsights.config<br>class.dbml<br>kages.config |                  |
| ç          | Open<br>Open With                           |                                                                                                    | ionfig                                                                                                    |                  |
| $\diamond$ | View Code                                   | F7                                                                                                    |                                                                                                    |                  |
| •          | View Designer<br>View Markup                | Shift+F7                                                                                                    |                                                                                                    |                  |
| ē          | View in Browser (Internet Explorer)         | Ctrl+Shift+W                                                                                                    |                                                                                                    |                  |
|            | Browse With<br>Set As Start Page            |                                                                                                    |                                                                                                    |                  |
| l,         | Scope to This<br>New Solution Explorer View |                                                                                                    |                                                                                                    |                  |
|            | Exclude From Project                        |                                                                                                    |                                                                                                    |                  |
| ጽ          | Cut                                         | Ctrl+X                                                                                                    |                                                                                                    |                  |
| ŋ          | Сору                                        | Ctrl+C                                                                                                    | Team Explorer Class View                                                                                                    |                  |
| ×          | Delete<br>Rename                            | Del                                                                                                    |                                                                                                    | • <del>•</del> × |
| x          | Properties                                  | Alt+Enter                                                                                                    |                                                                                                    |                  |
|            |                                             | 9=. Z                                                                                                    |                                                                                                    |                  |

#### Sprawdzenie działania metody PobierzKontakt

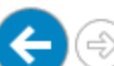

http://localhost:59367/SqlWebService.asmx?op=PobierzKontakt

#### SqlWebService

Kliknij tutaj, aby uzyskać pełną listę operacji.

#### PobierzKontakt

Test

| Aby przetest | tować o | perację przy użyciu protokołu HTTP POST, klikn | ij przycisl |
|--------------|---------|------------------------------------------------|-------------|
| Parametr     | Wartoś  | ć                                              |             |
| Nazwisko:    | Tatoń   |                                                |             |
|              |         | Wywołaj                                        |             |

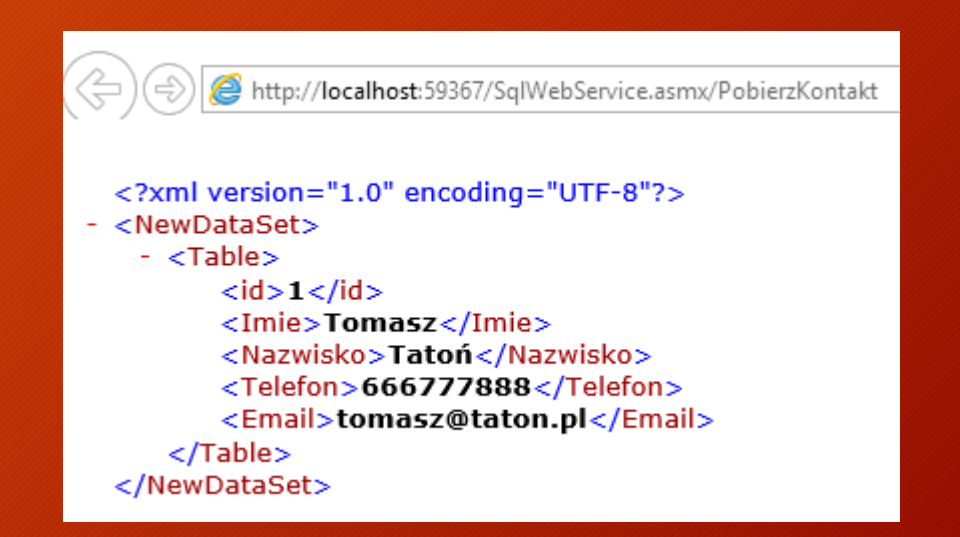

Część 3

Po utworzeniu usługi sieciowej w kolejnym kroku utworzymy prosty program desktopowy, który umożliwi interaktywny odczyt danych udostępnianych przez usługę sieciową. Program zostanie napisany w języku C# dla systemu operacyjnego Windows.

C# - obiektowy język programowania zaprojektowany dla środowiska uruchomieniowego .NET przez firmę Microsoft

#### Do rozwiązania SqlWebApplication dodamy nowy projekt

|                              |                                | Solution 'SqlWebApplication' (1 project) |  |
|------------------------------|--------------------------------|------------------------------------------|--|
|                              | Build Solution                 | Ctrl+Shift+B 🕞 SqlWebService             |  |
|                              | Rebuild Solution               | Properties                               |  |
|                              | Clean Solution                 | ▷ ■ References                           |  |
|                              | Analyze                        | Application                              |  |
|                              | Batch Build                    | > a DBClass.dbml                         |  |
|                              | Configuration Manager          | Packages.config                          |  |
|                              | 🛗 Manage NuGet Packages for S  | Solution D = SqlWebService.asmx          |  |
|                              | Prestore NuGet Packages        | ▷ ý_] Web.config                         |  |
|                              | 🗐 New Solution Explorer View   |                                          |  |
| following line.              | Calculate Code Metrics         |                                          |  |
| New Project                  | Add                            |                                          |  |
| Existing Project             | 🔅 Set StartUp Projects         |                                          |  |
| New Web Site                 | 😼 Add Solution to Source Contr | rol                                      |  |
| Existing Web Site            |                                |                                          |  |
| * New Item Ctrl+Shift+A      | 🖾 Rename                       |                                          |  |
| t☐ Existing Item Shift+Alt+A | 💎 Open Folder in File Explorer |                                          |  |
| New Solution Folder          | 🔑 Properties                   | Alt+Enter                                |  |

#### Do rozwiązania SqlWebApplication dodamy nowy projekt:

język: Visual C# typ aplikacji: klasyczna nazwa: SqlWindowsApplication

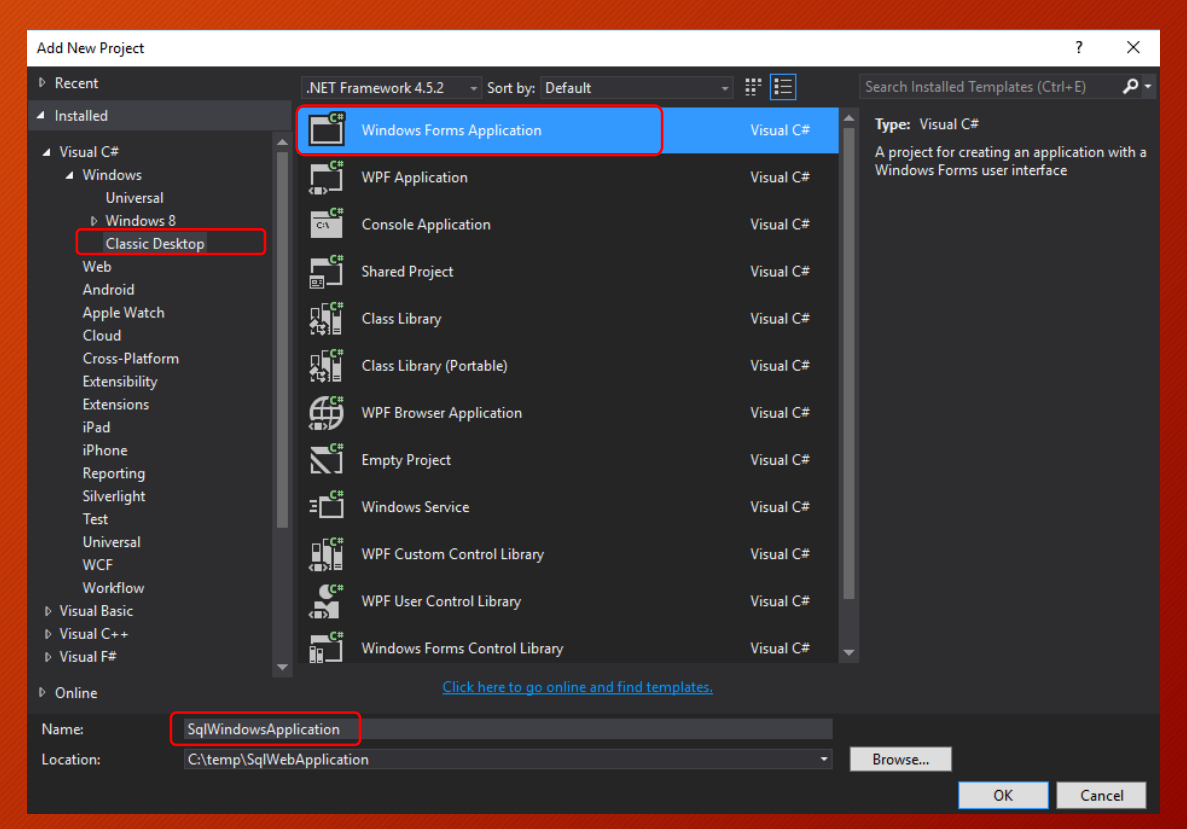

#### Zmienimy nazwę formularza głównego z Form1.cs na SqlWindowsForm.cs

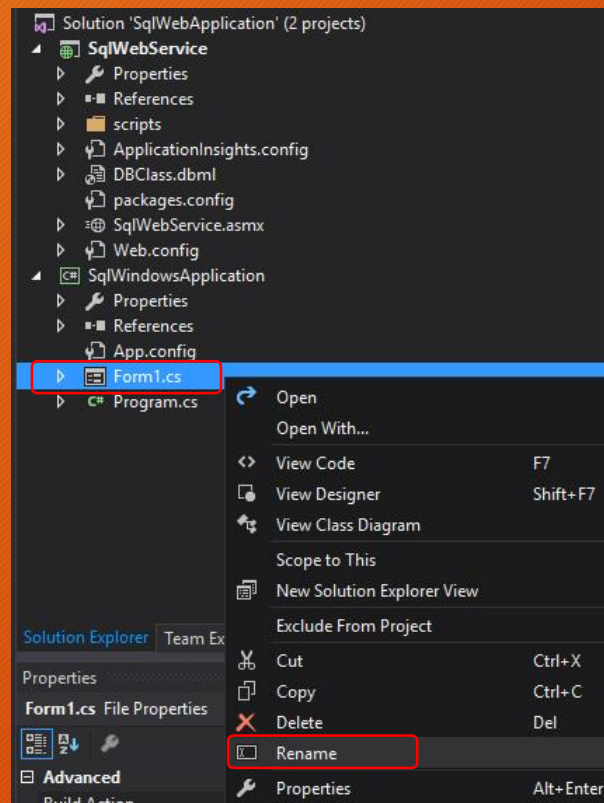

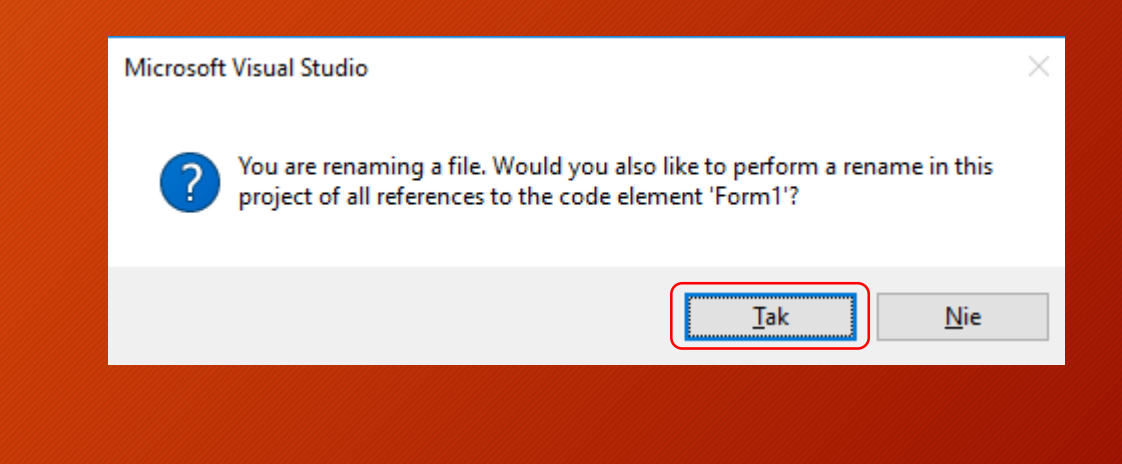

#### Dodamy do formularza komponent DataGridView i zmienimy jego nazwę na dgvKontakty

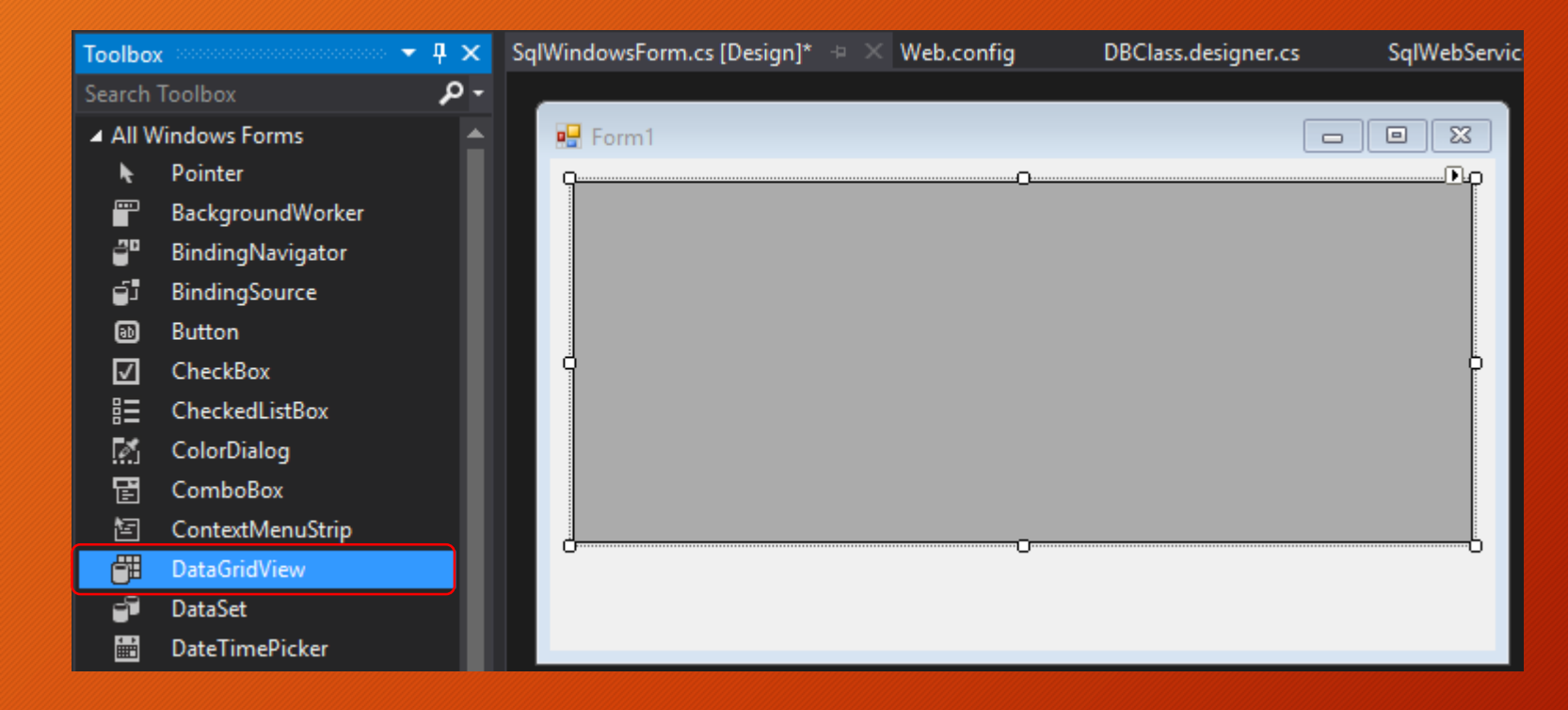

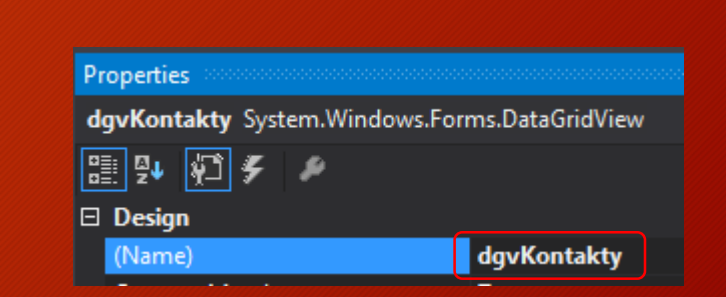

#### Dodamy przycisk do formularza i zmienimy jego nazwę na btWczytaj oraz tekst wyświetlany na Wczytaj dane

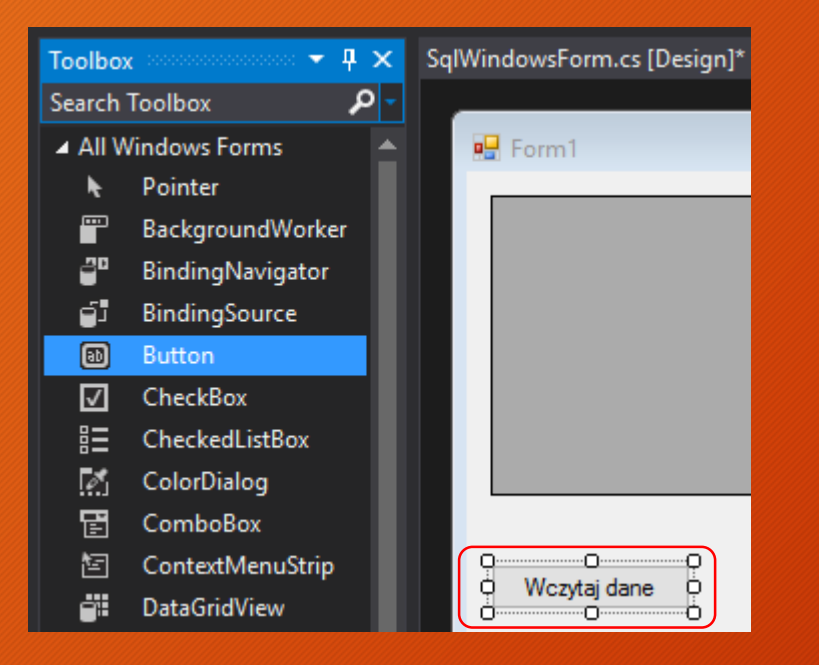

| Properties processes                                                                                               | 🔻 🕈 🗸                                                                                 |
|----------------------------------------------------------------------------------------------------|---------------------------------------------------------------------------------------|
| btWczytaj System.W                                                                                                 | /indows.Forms.Button                                                                  |
| 🗄 💱 🖗 🗲 🗸                                                                                                    | p                                                                                     |
| Tag                                                                                                    | A                                                                                     |
| 🗆 Design                                                                                                    |                                                                                       |
| (Name)                                                                                                    | btWczytaj                                                                             |
|                                                                                                    |                                                                                       |
|                                                                                                    |                                                                                       |
| Properties accession                                                                                               | 🕈 🗙                                                                                   |
| Properties<br>btWczytaj System.W                                                                                   | ✓ 및 ×<br>/indows.Forms.Button                                                         |
| Properties<br>btWczytaj System.V<br>IIIIIIIIIIIIIIIIIIIIIIIIIIIIIIIIIIII                                           | ✓ 및 ×<br>/indows.Forms.Button →                                                       |
| Properties<br>btWczytaj System.W                                                                                   | ✓ 및 X<br>/indows.Forms.Button ✓<br>MiddleCenter ▲                                     |
| Properties<br>btWczytaj System.W<br>IIIIIIIIIIIIIIIIIIIIIIIIIIIIIIIIIIII                                           | ✓ 및 X<br>Vindows.Forms.Button ✓<br>MiddleCenter ▲<br>(none)                           |
| Properties<br>btWczytaj System.W<br>■ 2↓ 100 9 4<br>ImageAlign<br>ImageIndex<br>ImageKey                           | ✓ 및 X<br>Vindows.Forms.Button<br>MiddleCenter<br>(none)<br>(none)                     |
| Properties<br>btWczytaj System.W<br>B<br>P<br>P<br>MageAlign<br>ImageIndex<br>ImageKey<br>ImageList                | ✓ 및 ×<br>Vindows.Forms.Button ✓<br>MiddleCenter ↓<br>(none)<br>(none)<br>(none)       |
| Properties<br>btWczytaj System.W<br>B<br>P<br>P<br>MageAlign<br>ImageIndex<br>ImageKey<br>ImageList<br>RightToLeft | ✓ 및 ×<br>Vindows.Forms.Button ✓<br>MiddleCenter ↓<br>(none)<br>(none)<br>(none)<br>No |
#### Dodamy pole tekstowe do formularza i zmienimy jego nazwę na txtNazwisko

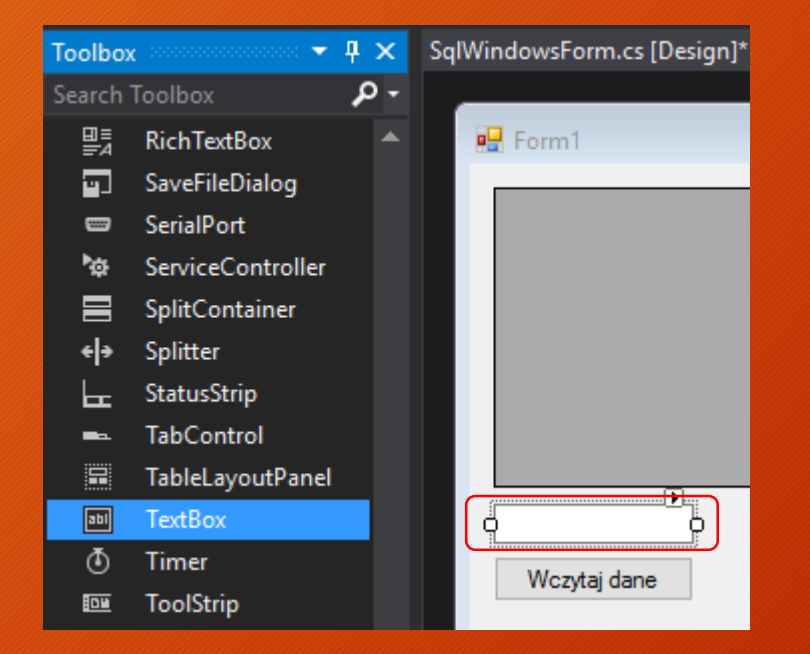

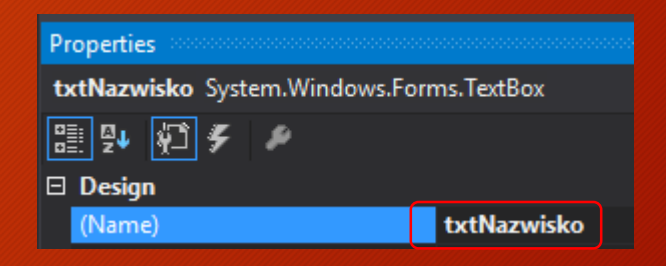

## Następnie musimy uruchomić usługę sieciową SqlWebService i skopiować jej adres do schowka

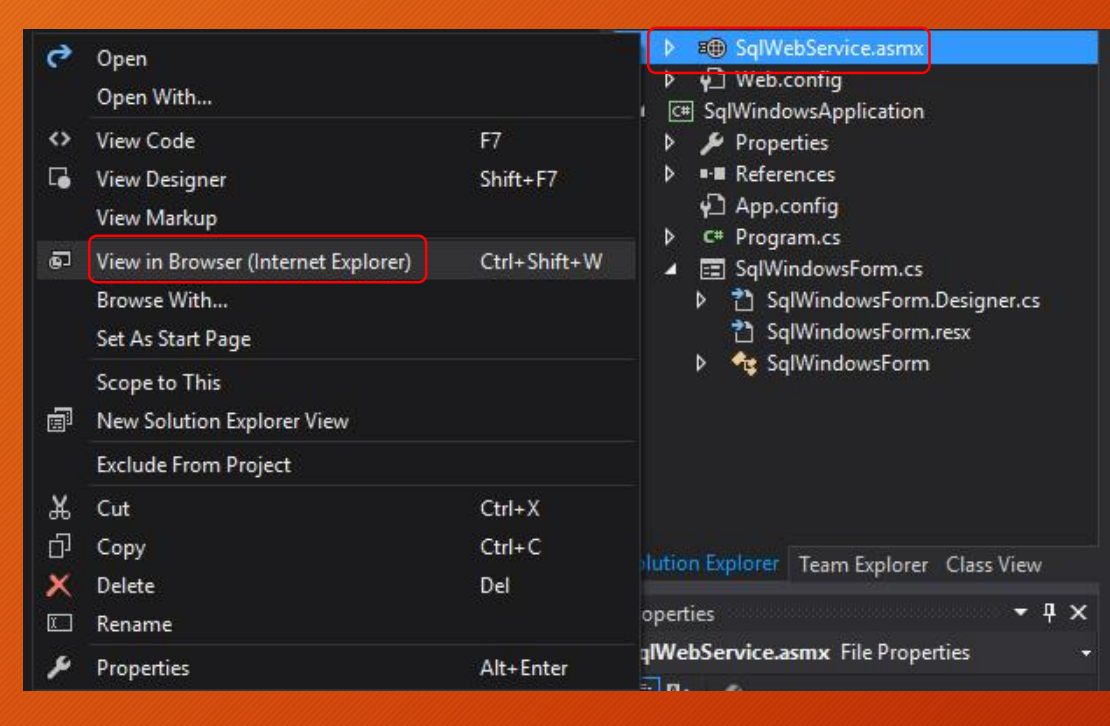

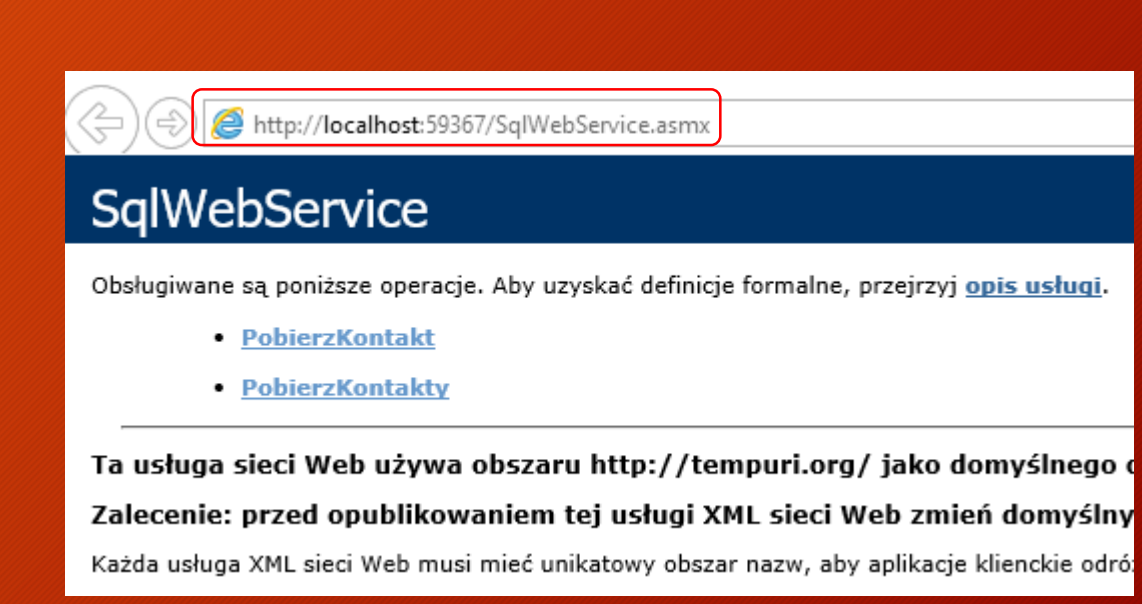

### 39

### W kolejnym kroku dodamy referencję do usługi sieciowej

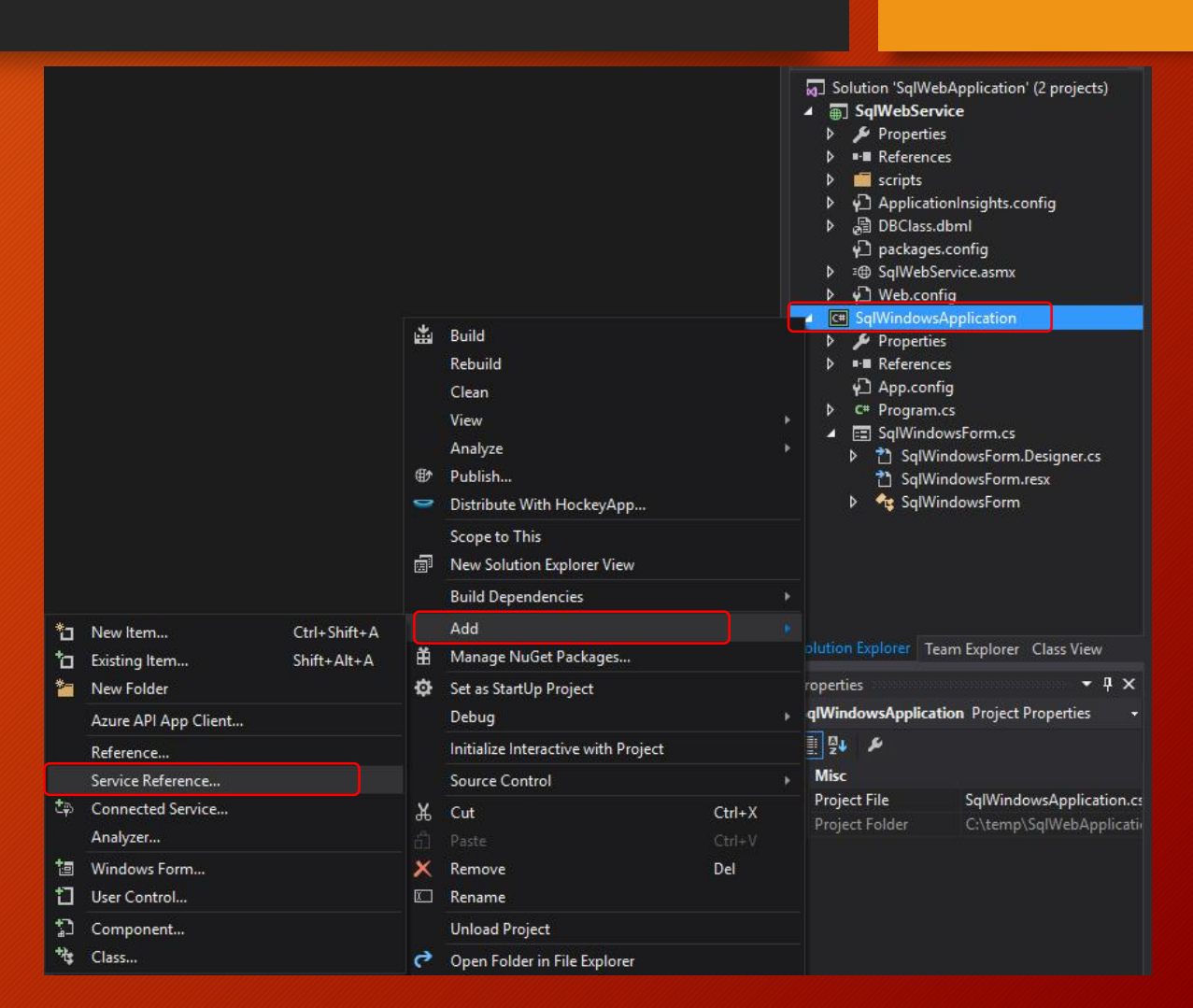

#### Dodawanie referencji do usługi sieciowej

- nazwa: SqlWebServiceReference
- nacisnąć przycisk zaawansowane
- nacisnąć przycisk dodaj referencję sieci

| Reuse types in referenced assemblies                                        |                                                           |
|-----------------------------------------------------------------------------|-----------------------------------------------------------|
| Reuse types in all referenced assemblies                                    |                                                           |
| O Reuse types in specified referenced asser                                 | nblies:                                                   |
| □                                                                           |                                                           |
| 🔲 🗖 mscorlib                                                                |                                                           |
| System                                                                      |                                                           |
| System.Core                                                                 |                                                           |
| System.Data                                                                 |                                                           |
| ompatibility                                                                |                                                           |
| Add a Web Reference instead of a Service Reference Meb Services technology. | ence. This will generate code based on .NET Framework 2.0 |
|                                                                             | OK Cancel                                                 |

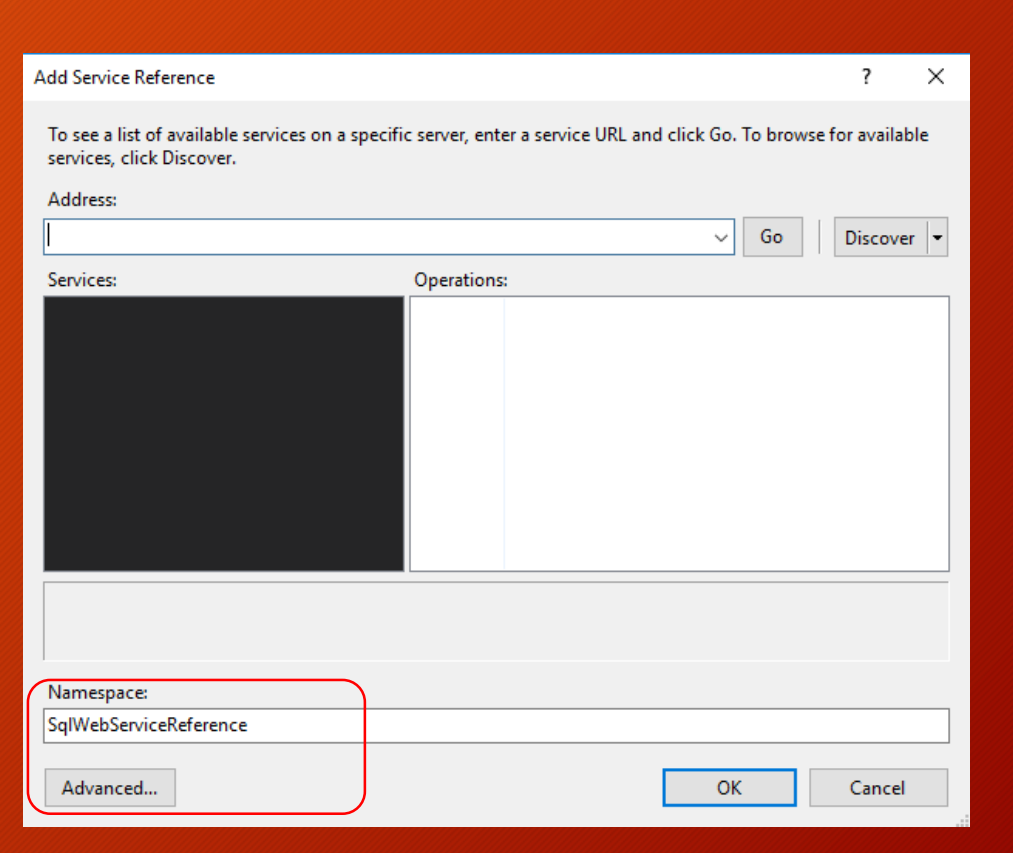

Δ(

### 41

×

~

Add Reference

Web References
 Iocalhost

App.config

 $\sim$ 

→

#### Dodawanie referencji do usługi sieciowej

- wkleić skopiowany adres usługi
- nacisnąć strzałkę
- dodać referencję lub:

#### Web services found at this URL: SqlWebService Add Web Reference 1 Service Found: Navigate to a web service URL and click Add Reference to add all the SqlWebService Obsługiwane są poniższe operacje. Aby uzyskać definicje formalne, przejrzyj opis usługi. \* C 企 PobierzKontakt URL: PobierzKontakty Start Browsing for Web Services Web reference name: szaru http://tempuri.org/ jako Web Services in this Solution localhost Use this page as a starting point to find Web services. You can click the li known URL into the address bar. em tej usługi XML sieci Web zmień The Web services available in this solution are listed below. Click the service lin Browse to: service. Web services in this solution nieć unikatowy obszar nazw, aby aplikacje Services Project URL Powrót do cześci 4 SqlWebService SqlWebService SqlWebService.asmx

Add Web Reference

\* C 企

http://localhost:59367/SqlWebService.asmx

G

URL:

Navigate to a web service URL and click Add Reference to add all the available services.

### Wracamy do naszego formularza gdzie utworzymy pustą metodę btWczytaj\_click dla zdarzenia naciśnięcia przycisku

- dwukrotne kliknięcie na przycisku btWczytaj lub
- dodać zdarzenie kliknięcia w zdarzeniach

private void btWczytaj\_Click(object sender, EventArgs e)

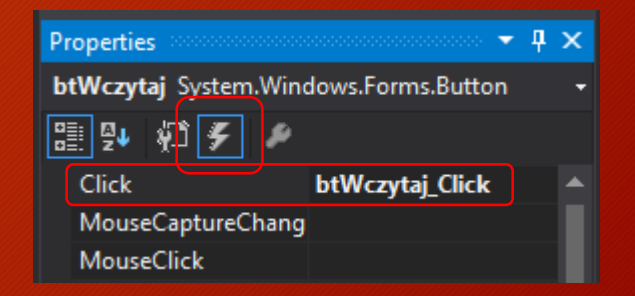

Dodamy do SqlWindowsForm.cs (kod naszego formularza) odwołania do bibliotek umożliwiających połączenie z bazą danych oraz obsługę formatu xml

System.Xml System.Data.SqlClient using System.Data; using System.Drawing; using System.Linq; using System.Text; using System.Threading.Tasks; using System.Windows.Forms;

using System.Xml; using System.Data.SqlClient;

Inamespace SqlWindowsApplication

public partial class SqlWindowsForm : Form

#### Dodamy nową metodę PobierzKontakty, która:

- połączy się z usługą sieciową
- utworzy źródło danych
- przekaże parametr do usługi
- wypełni danymi komponent dgvKontakty

```
private void PobierzKontakt()
    try
        localhost.SqlWebService objUserDetails = new localhost.SqlWebService();
        DataSet dsresult = new DataSet();
        XmlElement exelement = objUserDetails.PobierzKontakt(txtNazwisko.Text);
        if (exelement != null)
            XmlNodeReader nodereader = new XmlNodeReader(exelement);
            dsresult.ReadXml(nodereader, XmlReadMode.Auto);
            dgvKontakty.DataSource = dsresult.Tables[0];
            DataSet dataSet = new DataSet();
    catch (Exception)
        throw;
```

# Wywołamy metodę PobierzKontakt w metodzie zdarzenia naciśnięcia przycisku btWczytaj (btWczytaj\_click)

| ! | private void btWczytaj_Cli | ick(object | sender, | EventArgs | e) |
|---|----------------------------|------------|---------|-----------|----|
|   | PobierzKontakt();          |            |         |           |    |
|   | }                          |            |         |           |    |

#### Następnie musimy zmienić priorytety startowe rozwiązania

- kliknąć w nazwę rozwiązania
- kliknąć w menu ustaw priorytety startowe

| SqlW   | ebService.asmx.cs 😐 🔀                                                                                                    | Program.cs 🗉 🛛 👻 | Solution Explorer 🔹 🕂 🗙 🔤                                                                                                    |
|--------|----------------------------------------------------------------------------------------------------|------------------|----------------------------------------------------------------------------------------------------|
| tails( | string LastName)                                                                                                    |                  | ○○☆ <u>`</u> ⊙ - <b>≒ ₽ →</b>                                                                                                    |
|        |                                                                                                    | ÷                | Search Solution Explorer (Ctrl+;)                                                                                                    |
|        | Build Solution<br>Rebuild Solution<br>Clean Solution<br>Analyze<br>Batch Build<br>Configuration Manager<br>Manage NuGet Packages for Solution<br>Restore NuGet Packages<br>New Solution Explorer View<br>Calculate Code Metrics<br>Project Dependencies<br>Project Build Order | Ctrl+Shift+B     | Solution 'SqlWebApplication' (2 projects)         Image: SqlWebService         Image: Properties         Image: SqlWebService         Image: SqlWebService         Image: SqlWebSer |
| ø      | Set StartUp Projects                                                                                                    |                  | C* Program.cs                                                                                                    |
| 12     | Add Solution to Source Control                                                                                                    |                  | <ul> <li>EE SqlWindowsForm.cs</li> <li>CalWindowsForm.Designer.cs</li> </ul>                                                                                                    |
|        | Paste Rename                                                                                                    |                  | SqlWindowsForm     SqlWindowsForm.resx     SqlWindowsForm.resx                                                                                                    |
| 3      | Open Folder in File Explorer                                                                                                    |                  |                                                                                                    |
| ۶      | Properties                                                                                                    | Alt+Enter        | Solution Explorer Team Explorer Class View                                                                                                    |

#### Wprowadzenie zmian w rozwiązaniu:

- zmiana parametru uruchomienia wielu projektów
- zmiana akcji projektu aplikacji

| Solution 'SqlWebApplication' Prope                                                                                                    | rty Pages                                                                                                    |                                                                                | ? ×                          |  |
|----------------------------------------------------------------------------------------------------|----------------------------------------------------------------------------------------------------|--------------------------------------------------------------------------------|------------------------------|--|
| Configuration: N/A<br>Configuration: N/A<br>Common Properties<br>Startup Project<br>Project Dependencies<br>Code Analysis Settings<br>Debug Source Files<br>Configuration Properties | rty Pages  Platform: N/A  Current selection Single startup project SqlWebService  Multiple startup projects:  Project SqlWebService SqlWindowsApplication | <ul> <li>Configuration</li> <li>Action</li> <li>None</li> <li>Start</li> </ul> | ? ×<br>Configuration Manager |  |
|                                                                                                    |                                                                                                    |                                                                                |                              |  |

OK Anuluj

#### Sprawdzenie poprawności działania utworzonej aplikacji:

- uruchomić program (Start lub klawisz F5)
- nacisnąć przycisk Wczytaj dane

| 🔀 🛛 SqlWebApplication - Microsoft Visual Studio                       |    | id          | Imie   | Nazwisko | Telefon   | Email           |
|-----------------------------------------------------------------------|----|-------------|--------|----------|-----------|-----------------|
| File Edit View Project Build Debug Team XML Tools Test Analyze Window | •  | 1           | Tomasz | Tatoń    | 666777888 | tomasz@taton.pl |
| 🕒 - 🗇 📸 - 🚔 💾 🚰 🦃 - 🖓 - Debug - Any CPU - 🕨 Start - 🖒 - 🔎 🚅           | *  |             |        |          |           |                 |
|                                                                       |    |             |        |          |           |                 |
|                                                                       |    |             |        |          |           |                 |
|                                                                       |    |             |        |          |           |                 |
|                                                                       |    |             |        |          |           |                 |
|                                                                       |    |             |        |          |           |                 |
|                                                                       | Wo | czytaj dane |        |          |           |                 |
|                                                                       |    |             |        |          |           |                 |
|                                                                       |    |             |        |          |           |                 |

🖳 Form1

48

×

W celu automatyzacji procesu wyszukiwania dodamy wywołanie metody PobierzKontakt do zdarzenia zmiany w polu tekstowym txtNazwisko:

- dodać metodę txtNazwisko\_TextChanged
- wywołać metodę PobierzKontakt()

| pri | vate void | txtNazwisko_ | TextChanged(object | sender, | EventArgs | e) |
|-----|-----------|--------------|--------------------|---------|-----------|----|
| {   |           |              |                    |         |           |    |
| 、 ا | PoblerzKo | ontakt();    |                    |         |           |    |
| }   |           |              |                    |         |           |    |

| Properties concentration                 |                           | × |  |  |  |  |
|------------------------------------------|---------------------------|---|--|--|--|--|
| txtNazwisko System.Windows.Forms.TextBox |                           |   |  |  |  |  |
| 🗄 💱 🌾 🗲 🏓                                |                           |   |  |  |  |  |
| LocationChanged                          |                           | * |  |  |  |  |
| ModifiedChanged                          |                           |   |  |  |  |  |
| MultilineChanged                         |                           |   |  |  |  |  |
| ParentChanged                            |                           |   |  |  |  |  |
| ReadOnlyChanged                          |                           |   |  |  |  |  |
| RegionChanged                            |                           |   |  |  |  |  |
| RightToLeftChanged                       |                           |   |  |  |  |  |
| SizeChanged                              |                           |   |  |  |  |  |
| TabIndexChanged                          |                           |   |  |  |  |  |
| TabStopChanged                           |                           |   |  |  |  |  |
| TextAlignChanged                         |                           |   |  |  |  |  |
| TextChanged                              | txtNazwisko_TextChanged 🔽 |   |  |  |  |  |

Część 4

W tym miejscu utworzymy interaktywną stronę WWW w technologii ASP.NET, umożliwiającą wyświetlenie danych udostępnionych za pomocą utworzonej usługi sieciowej.

51

ASP.NET - zbiór technologii opartych na frameworku zaprojektowanym przez firmę Microsoft, przeznaczony jest do budowy różnorodnych aplikacji internetowych, a także aplikacji typu XML Web Services.

#### Do rozwiązania SqlWebApplication dodamy nowy projekt

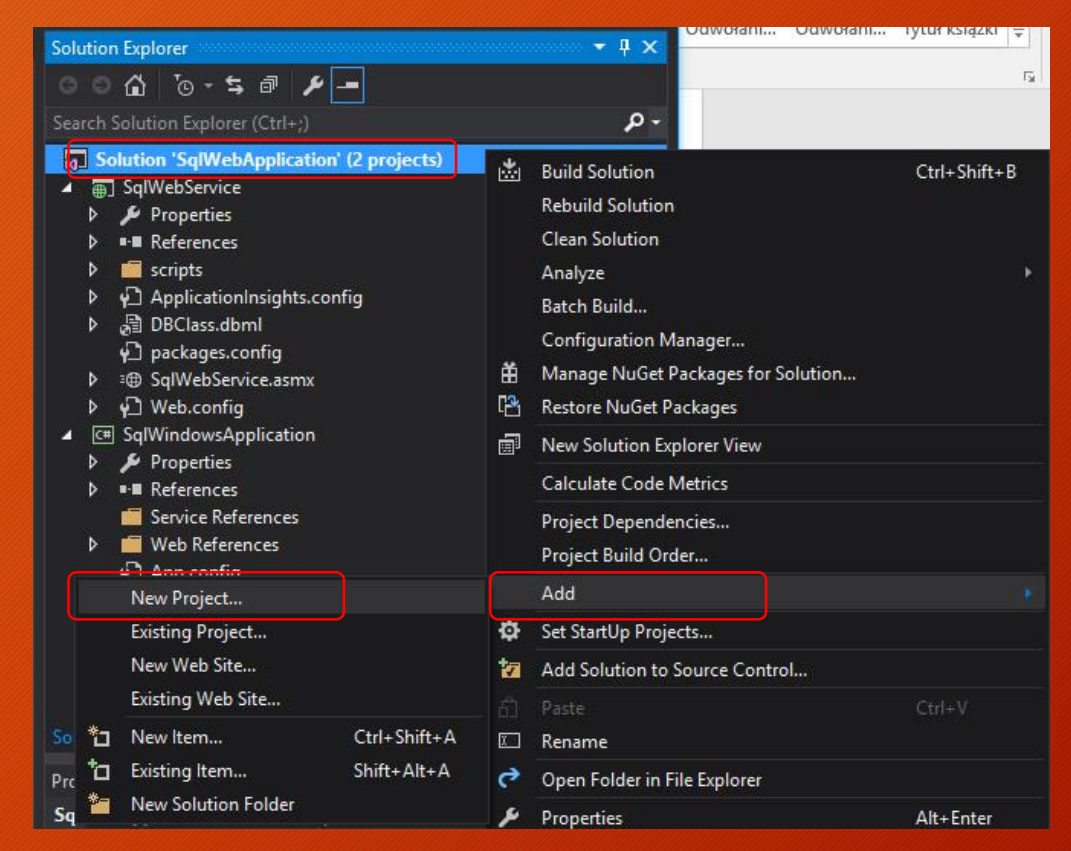

#### Do rozwiązania SqlWebApplication dodamy nowy projekt

nazwa: SqlWebSite szablon: Pusty

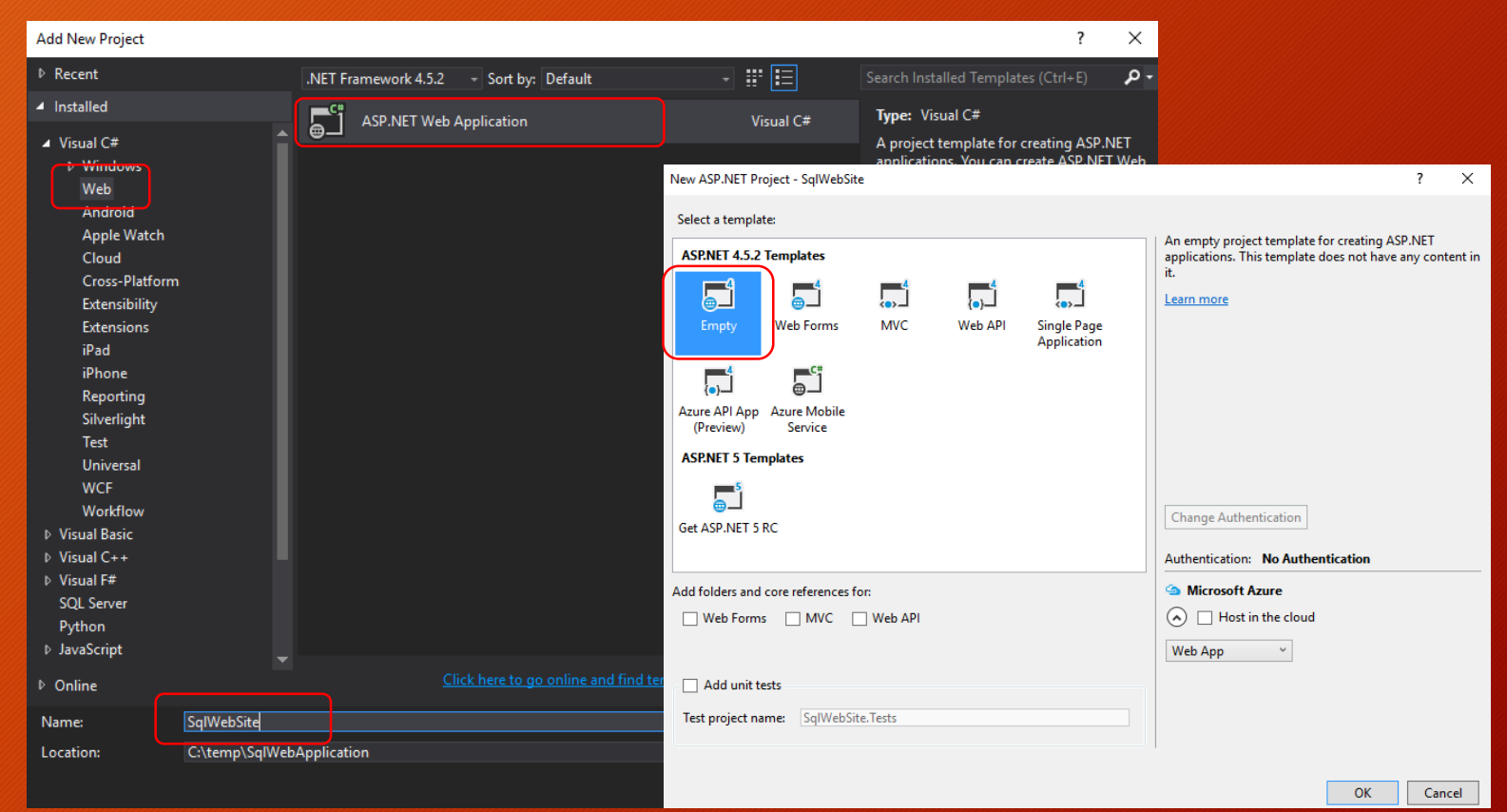

#### Następnie do projektu SqlWebSite dodamy formularz sieci WEB

| Veb.config                                                                                              | DBClass.designer.cs                                                          | 5            | Solution Explorer                                                                                                    |
|----------------------------------------------------------------------------------------------------|------------------------------------------------------------------------------|--------------|----------------------------------------------------------------------------------------------------|
|                                                                                                    |                                                                              |              | 0 0 位 10 - 与 🖒 🖉 🗿 🗡 🗕                                                                                                    |
|                                                                                                    |                                                                              |              | Search Solution Explorer (Ctrl+;)                                                                                                    |
| * New Iter                                                                                              | m                                                                            | Ctrl+Shift+A | Solution 'SqlWebApplication' (3 projects)     Imp SqlWebService                                                                                                    |
| <ul> <li>Existing<br/>New Sca</li> <li>New Fol<br/>Add ASF</li> <li>Azure A</li> <li>Azure A</li> </ul> | Item<br>affolded Item<br>Ider<br>P.NET Folder<br>PI App SDK<br>PI App Client | Shift+Alt+A  | <ul> <li>▶ Properties</li> <li>▶ References</li> <li>▶ Seripts</li> <li>▶ ApplicationInsights.config</li> <li>▶ DBClass.dbml</li> <li>♥ packages.config</li> <li>▶ s@ SqlWebService.asmx</li> </ul> |
| New Azı<br>Existing                                                                                     | ure WebJob Project<br>Project as Azure WebJob                                |              | े मुं〕 Web.config<br>▲ ि SqtWebSite<br>Ш Build                                                                                                    |
| Referend<br>Service I<br>Č과 Connect<br>Analyze                                                          | ce<br>Reference<br>ted Service<br>r                                          |              | Rebuild<br>Clean<br>View n<br>Analyze n                                                                                                    |
| TypeScri<br>TypeScri<br>HTML P                                                                          | ipt File<br>ipt JSX File<br><sup>J</sup> age                                 |              | <ul> <li>Publish</li> <li>Configure Azure AD Authentication</li> <li>Application Insights</li> </ul>                                                                                                |
| JavaScri<br>Style Sh                                                                                    | pt File<br>eet                                                               |              | Scope to This  Rew Solution Explorer View                                                                                                    |
| Web For                                                                                                 | rm.                                                                          |              | Build Dependencies                                                                                                    |
| <b>G</b> (1035                                                                                          |                                                                              |              | Manage NuGet Packages                                                                                                    |
|                                                                                                    |                                                                              |              | Set as StartUp Project     Debug                                                                                                    |
|                                                                                                    |                                                                              | — II X       | Initialize Interactive with Project                                                                                                    |

#### Dodawanie do projektu SqlWebSite formularz sieci WEB

nazwa: SqlWebForm

| Add New Item - SqlWebSite                                                                                                    |          |                                                                                                    |                                                                     |                                                                            |                                                          |                                          | ?           | ×      |
|----------------------------------------------------------------------------------------------------|----------|----------------------------------------------------------------------------------------------------|---------------------------------------------------------------------|----------------------------------------------------------------------------|----------------------------------------------------------|------------------------------------------|-------------|--------|
| Add New Item - SqIWebSite  Installed  Visual C# Code Data General Web General Markup MVC                                                                                               | Sort by: | Default<br>HTML Page<br>JavaScript File<br>Style Sheet<br>Web Form                                                                                                    | • # E                                                               | Visual C#<br>Visual C#<br>Visual C#<br>Visual C#                           | Search Installec<br><b>Type:</b> Visual<br>A form for Wo | l Templates (Ct<br>C#<br>eb Applications | ?<br>trl+E) | ×<br>م |
| MVC<br>Razor<br>Scripts<br>SignalR<br>Web API<br>Web Forms<br>Windows Forms<br>WPF<br>▷ Cross-Platform<br>Reporting<br>Silverlight<br>SQL Server<br>Workflow<br>PowerShell<br>▷ Online |          | Web Form with Master<br>MVC 5 View Page (Raz<br>MVC 5 View Page with<br>Web API Controller Cla<br>SignalR Hub Class (v2)<br>SignalR Persistent Con<br>ASP.NET Handler | r Page<br>or)<br>Layout (Razor)<br>ass (v2.1)<br>nection Class (v2) | Visual C#<br>Visual C#<br>Visual C#<br>Visual C#<br>Visual C#<br>Visual C# |                                                          |                                          |             |        |
| Name: SqlWebForm.asp                                                                                                    |          | ASP.NET Module                                                                                                    | to go online and find templates                                     | Visual C#                                                                  |                                                          | Add                                      | Can         | cel    |

# W kolejnym kroku musimy dodać referencję do usługi sieciowej (Web Reference) tak jak to miało miejsce w przypadku aplikacji:

link do slajdu

| Add Web Reference                                                                           |                                | ? ×           |
|---------------------------------------------------------------------------------------------|--------------------------------|---------------|
| Navigate to a web service URL and click Add Reference to add all the available services.    |                                |               |
| ○ ● <b>※ C</b> ☆                                                                            |                                |               |
| URL: http://localhost:59367/SqlWebService.asmx                                              |                                |               |
|                                                                                             | Web services found at this URL | :             |
| SqiwebService                                                                               | 1 Service Found:               | ^             |
| Obsługiwane są poniższe operacje. Aby uzyskać definicje formalne, przejrzyj<br>opis usługi. | - SqlWebService                |               |
| PobierzKontakt                                                                              |                                |               |
| PobierzKontakty                                                                             |                                | ~             |
|                                                                                             | Web reference name:            |               |
| la usługa sieci web uzywa obszaru nttp://tempuri.org/ jako<br>domyślnego obszaru nazw.      | localhost                      |               |
| Zalecenie: przed opublikowaniem tej usługi XML sieci Web zmień<br>domyślny obszar nazw.     |                                | Add Reference |
| Każda usługa XML sieci Web musi mieć unikatowy obszar nazw, aby aplikacje                   |                                |               |

#### Następnie dodamy do strony internetowej SqlWebForm.aspx komponent GridView o nazwie gvKontakty

| asp:GridView#gvKontakty | Podaj nazwisko: | Wyświet   |           |
|-------------------------|-----------------|-----------|-----------|
| Imię                    | Nazwisko        | Telefon   | Email     |
| Databound               | Databound       | Databound | Databound |
| Databound               | Databound       | Databound | Databound |
| Databound               | Databound       | Databound | Databound |
| Databound               | Databound       | Databound | Databound |
| Databound               | Databound       | Databound | Databound |

### Kod komponentu GridView (gvKontakty)

#### <form id="form1" runat="server"> <b>Podaj nazwisko:</b> <asp:TextBox ID="txtNazwisko" runat="server"></asp:TextBox></asp:TextBox></asp:TextBox> <asp:Button ID="btnSubmit" runat="server" Text="Wyświetl" onclick="btnSubmit Click" /> <asp:GridView ID="gvKontakty" runat="server"</pre> EmptyDataText="Brak danych spełniających kryteria" CellPadding="3" GridLines="Vertical" BackColor="White" BorderColor="#999999" BorderStyle="None" BorderWidth="1px" AutoGenerateColumns="False" HorizontalAlign="Center"> <RowStyle BackColor="#EEEEEE" ForeColor="Black" /> <FooterStyle BackColor="#CCCCCC" ForeColor="Black" /> <PagerStyle BackColor="#999999" ForeColor="Black" HorizontalAlign="Center" /> <HeaderStyle BackColor="#000084" Font-Bold="True" ForeColor="White" /> <SelectedRowStyle BackColor="#008A8C" Font-Bold="True" ForeColor="White" /> <SortedAscendingCellStyle BackColor="#F1F1F1" /> <SortedAscendingHeaderStyle BackColor="#0000A9" /> <SortedDescendingCellStyle BackColor="#CAC9C9" /> <SortedDescendingHeaderStyle BackColor="#000065" /> <AlternatingRowStyle BackColor="#DCDCDC" /> <asp:BoundField DataField="Imie" HeaderText="Imie" ItemStyle-Width="10%"></asp:BoundField> <asp:BoundField DataField="Nazwisko" HeaderText="Nazwisko" ItemStyle-Width="15%"></asp:BoundField> <asp:BoundField DataField="Telefon" HeaderText="Telefon" ItemStyle-Width="10%"></asp:BoundField> <asp:BoundField DataField="Email" HeaderText="Email" ItemStyle-Width="15%"></asp:BoundField> </asp:GridView> </form>

Dodamy odwołanie do bibliotek w pliku SqlWebForm.aspx.cs

using System.Xml; using System.Configuration; using System.Data; using System.Data.SqlClient;

W tym samym pliku dodamy nową metodę z jednym parametrem wejściowym

nazwa: PobierzKontakt parametr: string

protected void PobierzKontakt(string Nazwisko)

#### try

```
localhost.SqlWebService objUserDetails = new localhost.SqlWebService();
    DataSet dsresult = new DataSet();
    XmlElement exelement = objUserDetails.PobierzKontakt(Nazwisko);
    if (exelement != null)
        XmlNodeReader nodereader = new XmlNodeReader(exelement);
        dsresult.ReadXml(nodereader, XmlReadMode.Auto);
        gvKontakty .DataSource = dsresult;
        gvKontakty.DataBind();
        gvKontakty.DataSource = null;
        gvKontakty .DataBind();
catch (Exception)
    throw:
```

#### Następnie dodamy kod wywołujący utworzoną metodę podczas ładowania strony

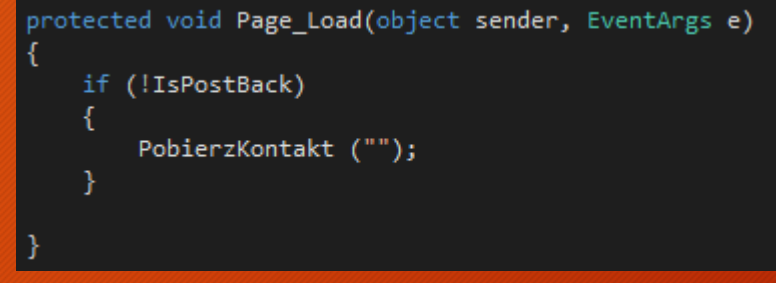

61

oraz metodę dla akcji naciśnięcia przycisku formularza

protected void btnSubmit\_Click(object sender, EventArgs e)
{
 PobierzKontakt(txtNazwisko .Text);
}

jego działania

Imie

Tomasz

😂 http://localhost:61143/SqIW 🔎 👻 🖒

Tatoń

*e* localhost

Podaj nazwisko:

Nazwisko

#### SqlWebSite Uruchomimy projekt i sprawdzimy poprawność Properties DataSources C# AssemblyInfo.cs Settings.settings ▷ ■ ■ References Service References Web References 슈 숬 땷 🙂 × a localhost scripts ApplicationInsights.config Wyświetl packages.config 🔺 🚠 SqlWebForm.aspx Open Telefon Email 0 Open With... 666777888 tomasz@taton.pl View Code F7 View Designer Shift+F7 View Markup View Component Designer 🧉 http://localhost:61143/SqIW 🔎 👻 👌 Iocalhost View Code Gen File х • View in Browser (Internet Explorer) Ctrl+Shift+W Podaj nazwisko: 0 Browse With ... Wyświetl Set As Start Page Scope to This Brak danych spełniających kryteria Ð New Solution Explorer View Exclude From Project

| S | qlWebSite* + ×                             |                              |                   |               |              |        |
|---|--------------------------------------------|------------------------------|-------------------|---------------|--------------|--------|
|   | Application<br>Build                       | Configuration: N/A           | ~                 | Platform:     | N/A          | $\sim$ |
|   | Web*                                       | Start Action                 |                   |               |              |        |
|   | Package/Publish Web<br>Package/Publish SQL | O Current Page               |                   |               |              |        |
|   | Silverlight Applications                   | Specific Page                | SqlWebForm.as     | рх            |              |        |
|   | Build Events                               | O Start external program     |                   |               |              |        |
|   | Resources                                  | Command line arguments       |                   |               |              |        |
|   | Settings                                   | Working directory            |                   |               |              |        |
|   | Reference Paths                            | working directory            |                   |               |              |        |
|   | Signing                                    | ◯ Start URL                  |                   |               |              |        |
|   | Code Analysis                              | ○ Don't open a page. Wait fo | or a request from | an external a | application. |        |
|   |                                            | Servers                      |                   |               |              |        |
|   |                                            |                              |                   |               |              |        |

#### Można również zmienić priorytety startowe rozwiązania

| Solution 'SqlWebApplication' Property Pages                                                                                                    |                                                                                                    |                                  |  |  |  |  |  |  |  |
|----------------------------------------------------------------------------------------------------|----------------------------------------------------------------------------------------------------|----------------------------------|--|--|--|--|--|--|--|
| Configuration: N/A                                                                                                    | V Platform: N/A                                                                                                    | ~                                |  |  |  |  |  |  |  |
| <ul> <li>Common Properties</li> <li>Startup Project</li> <li>Project Dependencies</li> <li>Code Analysis Settings</li> <li>Debug Source Files</li> </ul> | <ul> <li>Current selection</li> <li>Single startup project</li> <li>SqlWebService </li> <li>Multiple startup projects:</li> </ul> |                                  |  |  |  |  |  |  |  |
| Configuration Properties                                                                                                    | Project<br>SqlWebService<br>SqlWebSite<br>SqlWindowsApplication                                                                   | Action<br>None<br>Start<br>Start |  |  |  |  |  |  |  |

| SqlWebService.asmx.cs 😐 🔀 |                                                                                                    | Program.cs 🛸 🗶 👻                                                                                                    | Solution Explorer 🗸 🕂 🗙 🗖                                                                                                    |  |  |  |
|---------------------------|----------------------------------------------------------------------------------------------------|----------------------------------------------------------------------------------------------------|----------------------------------------------------------------------------------------------------|--|--|--|
| etails(string LastName)   |                                                                                                    |                                                                                                    | Ŭ 0 0 10 - ≒ a 🖋 🗕 🔰 Yuog                                                                                                    |  |  |  |
|                           |                                                                                                    | ÷                                                                                                    | Search Solution Explorer (Ctrl+;)                                                                                                    |  |  |  |
| Q ## Q                    | Build Solution Ctrl+Shift+B     Rebuild Solution     Clean Solution     Analyze     Batch Build     Configuration Manager     Manage NuGet Packages for Solution     Restore NuGet Packages | Solution 'SqlWebApplication' (2 projects)       9         ●       SqlWebService         ●       Image: Properties         ●       Image: References         ●       Image: References |                                                                                                    |  |  |  |
|                           | New Solution Explorer View<br>Calculate Code Metrics<br>Project Dependencies<br>Project Build Order                                                                                         |                                                                                                    | <ul> <li>✓ Cell SqlWindowsApplication</li> <li>▶ Properties</li> <li>▶ I References</li> <li>✓ Service References</li> <li>✓ Web References</li> <li>✓ Web References</li> <li>✓ I localhost</li> <li>✓ Ann confin</li> </ul> |  |  |  |
| 45                        | Add                                                                                                    |                                                                                                    | C* Program.cs                                                                                                    |  |  |  |
|                           | Add Solution to Source Control<br>Paste<br>Rename                                                                                                    |                                                                                                    | <ul> <li>▲ E SqlWindowsForm.cs</li> <li>▲ A SqlWindowsForm.Designer.cs</li> <li>▶ A SqlWindowsForm</li> <li>A SqlWindowsForm.resx</li> </ul>                                                                                  |  |  |  |
| \$                        | Open Folder in File Explorer                                                                                                    |                                                                                                    | P - G SqiwindowsPoint                                                                                                    |  |  |  |
| ¥                         | Properties                                                                                                    | Alt+Enter                                                                                                    | Solution Explorer Team Explorer Class View                                                                                                    |  |  |  |

# Obsługa WebService w PHP

Część 5

### 5. Obsługa WebService w PHP

66

Ta część poświęcona jest stworzeniu prostej strony internetowej w PHP, umożliwiającej odczyt danych z utworzonej wcześniej usługi sieciowej za pomocą SOAP

PHP - interpretowany skryptowy język programowania umożliwiający tworzenie interaktywnych skryptów dla stron WWW

SOAP (ang.) Simple Object Access Protocol - protokół komunikacyjny, wykorzystujący XML do kodowania wywołań i najczęściej protokołu HTTP do ich przenoszenia, możliwe jest jednak wykorzystanie innych protokołów do transportu danych

### 5. Obsługa WebService w PHP

67

# Odczyt danych z usługi sieciowej w technologii ASP.NET za pomocą skryptu PHP i protokołu SOAP

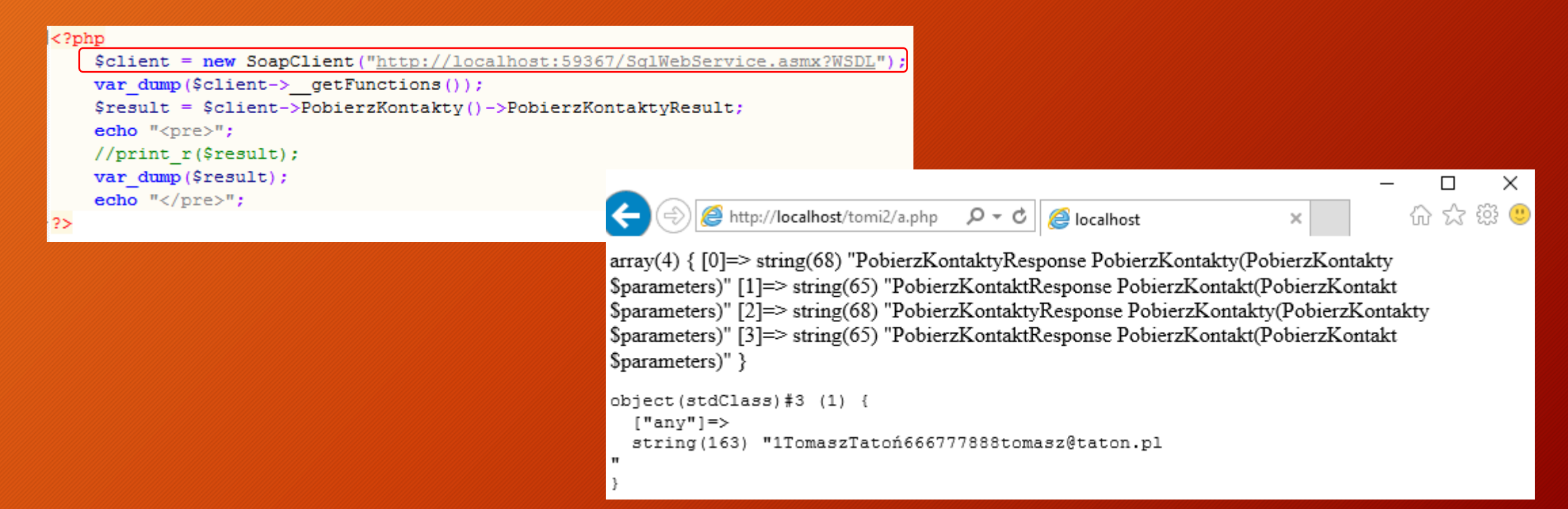

### 5. Obsługa WebService w PHP

68

### Odczyt danych z usługi sieciowej po przesłaniu parametru do usługi

```
<FORM ACTION=b.php METHOD=post>
    <INPUT TYPE=text NAME=Nazwisko>
    <INPUT TYPE=submit value=Prześlij>
</FORM>
<?php
try{
    if(@$ POST["Nazwisko"]<>"")
    $client = new SoapClient("http://localhost:59367/SqlWebService.asmx?WSDL");
        $params = array(
        "Nazwisko" => @$ POST["Nazwisko"],
        );
        $response = $client-> soapCall("PoblerzKontakt", array($params));
        echo "<PRE>";
        var dump($response);
        echo "</PRE>";
    }catch (\SoapFault $e) {
     echo $e->getMessage();
     echo "Bład połaczenia SOAP (Simple Object Access Protocol)";
```

2>

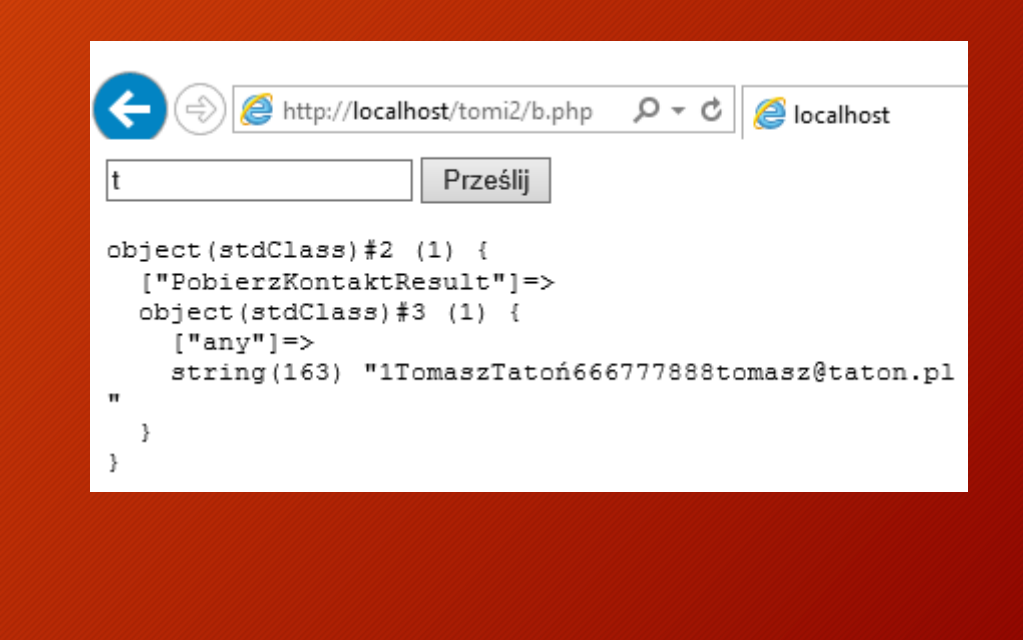

## Modyfikacja WebService

Część 6

## 6. Modyfikacja WebService

70

W kolejnej części zmodyfikujemy usługę sieciową o nowe metody umożliwiające dodanie, usunięcie i edycję rekordu z bazy danych

W tym celu skorzystamy z poleceń języka SQL:

- insert
- update
- delete

## 6. Modyfikacja WebService

71

Rozpoczniemy od metody DodajKontakt, która realizować będzie wstawianie nowych rekordów do bazy danych. Metoda będzie miała cztery parametry wejściowe:

• Imie

Nazwisko

• Telefon

```
• Email
```

### 6. Modyfikacja WebService

72

jan.kowalski@gmail.com

### Sprawdzimy poprawność działania metody DodajKontakt

Jan

Kowalski

) 🥝 http://localhost:59367/SqlWebService.asmx

#### SqlWebService

Obsługiwane są poniższe operacje. Aby uzyskać definicje

- <u>DodajKontakt</u>
- PobierzKontakt
- PobierzKontakty

| SqlWebService                                            |         |                        | (¢                                       | ) (=>) (@ http://localhost:59                                                                      | lajKontakt |                  |            |
|----------------------------------------------------------|---------|------------------------|------------------------------------------|----------------------------------------------------------------------------------------------------|------------|------------------|------------|
| Kliknij <u>tutaj</u> , aby uzyskać pełną listę operacji. |         |                        |                                          | xml version="1.0" encoding="UTF-8"?<br><int xmlns="&lt;b&gt;http://tempuri.org/&lt;/b&gt;">1</int> |            |                  |            |
| Test                                                     |         |                        |                                          |                                                                                                    |            | .punnig, 214,000 |            |
| Pa                                                       | rametr  | Wartość                | oru HTTP POST, kliknij przycisk wyworaj. |                                                                                                    |            |                  |            |
| Im                                                       | nie:    | Jan                    |                                          |                                                                                                    |            |                  |            |
| Na                                                       | zwisko: | Kowalski               |                                          |                                                                                                    |            |                  |            |
| Те                                                       | lefon:  | 444555666              |                                          |                                                                                                    |            |                  |            |
| En                                                       | nail:   | jan.kowalski@gmail.com |                                          |                                                                                                    |            |                  |            |
|                                                          |         |                        | Wywołaj                                  | alhost                                                                                             | ×          |                  | 66 17 18 🙂 |
|                                                          |         |                        | Podaj nazwisk                            | :0:                                                                                                | Wyświetl   |                  |            |
|                                                          |         | Imię                   | Nazwisko                                 |                                                                                                    | Telefon    | Email            |            |
|                                                          | Ton     | nasz                   | Tatoń                                    |                                                                                                    | 666777888  | tomasz@taton.pl  |            |
Usunięcie rekordu z bazy danych zrealizujemy za pomocą metody UsunKontakt przyjmującej jeden parametr wejściowy:

• Id

```
[WebMethod]
public int UsunKontakt(int Id)
{
    SqlConnection con = new SqlConnection(ConfigurationManager.ConnectionStrings["UczelniaConnectionString"].ToString());
    con.Open();
    var cmd = new SqlCommand("delete kontakty where id='" + Id + "'", con);
    int row = cmd.ExecuteNonQuery();
    con.Close();
    return row;
}
```

74

#### Sprawdzimy poprawność działania metody UsunKontakt

| http://localhost:59367/So                                     | IWebService.asmx                                                                                                 | Http://localhost:59367/SqlWebService.asmx/UsunKontakt                                            |
|---------------------------------------------------------------|----------------------------------------------------------------------------------------------------|--------------------------------------------------------------------------------------------------|
| SqlWebService                                                 |                                                                                                    | xml version="1.0" encoding="UTF-8"?                                                              |
| Obsługiwane są poniższe operacje. Ab<br>• <u>DodajKontakt</u> | oy uzyskać definicje                                                                                             |                                                                                                  |
| PobierzKontakt                                                |                                                                                                    | Http://localhost:59367/SqlWebService.asmx/PobierzKontakty                                        |
| PobierzKontakty                                               | SqlWebService                                                                                                    | xml version="1.0" encoding="UTF-8"?                                                              |
|                                                               | Kliknij <u>tutai</u> , aby uzyskać pełną listę operacji.                                                         | - <newdataset><br/>- <table></table></newdataset>                                                |
|                                                               | UsunKontakt                                                                                                    | <imie>Tomasz</imie>                                                                              |
|                                                               | Test<br>Aby przetestować operację przy użyciu protokołu HTTP POST, kliknij przycisk<br>Parametr Wartość<br>Id: 2 | <nazwisko>Tatoń</nazwisko><br><telefon>666777888</telefon><br><email>tomasz@taton.pl</email><br> |

  
|  | Wywołaj |  |

#### Edycję rekordu z bazy danych zrealizujemy natomiast za pomocą metody ZmienKontakt przyjmującej cztery parametry wejściowe:

- Imie
- Nazwisko
- Telefon
- Email

76

#### Sprawdzimy poprawność działania metody ZmienKontakt

| 2                                                                            | nx                                                                                                    | A Martin //lacalhast/50267/SalWebSanijce.acmy/ZmienKentakt                      |
|------------------------------------------------------------------------------|----------------------------------------------------------------------------------------------------|---------------------------------------------------------------------------------|
| SqlWebService                                                                |                                                                                                    |                                                                                 |
| Obsługiwane są poniższe operacje. Aby uzyskać defir<br>• <u>DodajKontakt</u> |                                                                                                    | xml version="1.0" encoding="UTF-8"?<br><int xmlns="http://tempuri.org/">1</int> |
| PobierzKontakt     PobierzKontakty                                           | SqlWebService                                                                                                    | C C C A http://lacalhart/50267/SalWebSep/ice.acmy/DebierzKeptakty               |
| <ul> <li><u>UsunKontakt</u></li> <li><u>ZmienKontakt</u></li> </ul>          | Kliknij <u>tuta</u> j, aby uzyskać pełną listę operacji.<br>ZmienKontakt                                                                                                    | <2vml version="1_0" encoding="UTE_8"2>                                          |
|                                                                              | Aby przetestować operację przy użyciu protokołu HTTP POST, kliknij przycisk         Parametr       Wartość         Id:       1         Imie:       Jan         Nazwisko:       Testowy         Telefon:       111222333         Email:       jt@jt.pl         Wywołaj | <pre>- <newdataset></newdataset></pre>                                          |

# Realizacja nowych funkcji w aplikacji desktopowej

Część 7

Po utworzeniu nowych metod w usłudze sieciowej umożliwiających dodawanie, usuwanie i edycję danych wprowadzimy nowe funkcje w aplikacji desktopowej 78

Funkcje te korzystać będą z nowych metod usługi sieciowej

Program rozszerzymy również o funkcje eksportu danych do pliku XML

## Dodamy do naszego formularza komponent GroupBox oraz zmienimy napis jego tytułu

| Properties concerns | 🔻 🕂            | × |
|---------------------|----------------|---|
| SqlWindowsForm      | System.Windows | Ŧ |
| 🔡 💱 🐙 🗲             | ۶              |   |
| RightToLeft         | No             | * |
| RightToLeftLayc     | False          |   |
| Text                | Kontakty       |   |

| Properties       | <b>- 4</b> ×      |
|------------------|-------------------|
| groupBox1 System | m.Windows.Forms 👻 |
| 🏥 와 💭 F          | P                 |
| ForeColor        | ControlText 📥     |
| RightToLeft      | No                |
| Text             | Wyszukiwanie      |

| Toolbo     | 🕻 - 1999-1999-1999-1999 🔻 🕂 | $\times$ | SqlWindowsForm.cs [Design]* 😐 🗡 Program.cs |
|------------|-----------------------------|----------|--------------------------------------------|
| Search     | Toolbox 🌙                   | D -      |                                            |
| Q          | DirectorySearcher           | •        | 🖳 Kontakty                                 |
|            | DomainUpDown                |          |                                            |
| 8          | ErrorProvider               |          |                                            |
| ¢          | EventLog                    |          |                                            |
| 승          | FileSystemWatcher           |          |                                            |
|            | FlowLayoutPanel             |          |                                            |
| 7          | FolderBrowserDialog         |          |                                            |
| <b>A</b> = | FontDialog                  |          |                                            |
|            | GroupBox                    |          |                                            |
| ?          | HelpProvider                |          | Szukiwanie                                 |
| 510        | HScrollBar                  |          | Wczytaj dane                               |
|            | ImageList                   |          | Ġ                                          |
| Δ          | Label                       |          |                                            |

Dodamy zdarzenie, które podczas ładowania programu umożliwi wstawienie danych z bazy danych do komponentu DataGridView oraz usuniemy przycisk btWczytaj i metodę btWczytaj\_Click

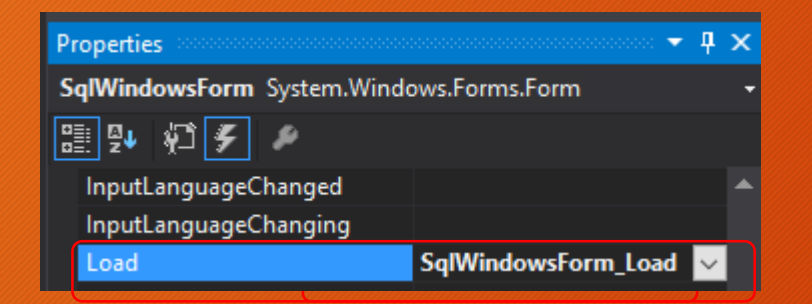

private void btWczytaj\_Click(object sender, EventArgs e)
{
 PobierzKontakt();
}

80

private void SqlWindowsForm\_Load(object sender, EventArgs e)
{
 PobierzKontakt();

#### W kolejnym kroku dodamy do formularza komponenty Label oraz TextBox zmieniając ich parametry

| Label2.Text = Nazwisko                        |       |
|-----------------------------------------------|-------|
| Label3.Text = Telefon                         |       |
| Label4.Text = Email                           |       |
| Properties tblmie System.Windows.Forms.TextBo |       |
| label1 System.Windows.Forms.Label             |       |
| TextBox1.Name = tblmie                        |       |
| TextBox1 Name = thNazwisko                    |       |
| Text Imię                                     |       |
| TextBox1.Name = tbTelefon tbIm                | e     |
| TextBox1.Name = tbEmail                       |       |
| Wyszukiwanie Imię Nazwisko Telefon            | Email |

Do formularza dodamy przycisk po naciśnięciu którego zostaną wstawione dane do bazy danych. Zmienimy jego nazwę na oraz wyświetlany tekst

Button1.Name = btDodaj btDodaj.Text = Dodaj

| Toolbox  |               | • | <b>ņ</b> | ×   |
|----------|---------------|---|----------|-----|
| Search T | oolbox        |   | ٦        | ) - |
| <b>U</b> | bindingsource |   |          |     |
| 80       | Button        |   |          |     |

| Wyszukiwanie | lmię | Nazwisko | Telefon | Email   |
|--------------|------|----------|---------|---------|
|              |      |          |         | Q Dodaj |

| Properties                          |        |  |  |  |  |  |  |
|-------------------------------------|--------|--|--|--|--|--|--|
| btDodaj System.Windows.Forms.Button |        |  |  |  |  |  |  |
| 📰 와 🖗 F 🔎                           |        |  |  |  |  |  |  |
| ImageList                           | (none) |  |  |  |  |  |  |
| RightToLeft                         | No     |  |  |  |  |  |  |
| Text                                | Dodaj  |  |  |  |  |  |  |

| Properties                   |         |
|------------------------------|---------|
| btDodaj System.Windows.Forms | .Button |
| 🔡 💱 🌮 🌮                      |         |
| ⊞ (DataBindings)             |         |
| Tag                          |         |
| 🗆 Design                     |         |
| (Name)                       | btDoda  |

Ze względu na fakt, że referencję do usługi sieciowej dodaliśmy w momencie gdy posiadała dwie metody PobierzKontakt, PobierzKontakty, a dodaliśmy do niej kolejne metody: DodajKontakt, UsunKontakt, ZamienKontakt

musimy zaktualizować odwołanie do usługi w aplikacji

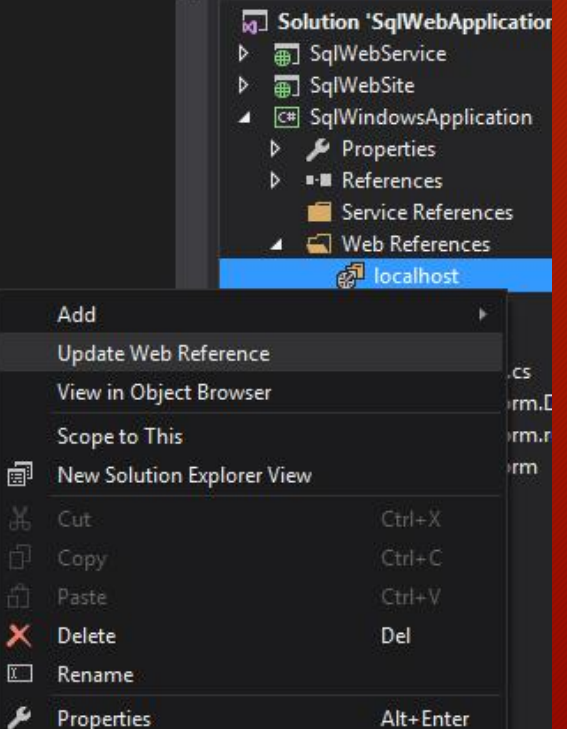

Następnie utworzymy zdarzenie naciśnięcia przycisku btDodaj, które połączy program z usługą sieciową, wstawi dane do usługi oraz odświeży komponent dgvKontakty wraz z nowo wprowadzonymi danymi w polach tekstowych

```
private void btDodaj_Click(object sender, EventArgs e)
{
    try
    {
        localhost.SqlWebService objKontakty = new localhost.SqlWebService();
        DataSet dsResult = new DataSet();
        objKontakty.DodajKontakt(tbImie.Text, tbNazwisko.Text, Convert.ToInt32(tbTelefon.Text), tbEmail.Text);
        MessageBox.Show("Dane zapisano poprawnie", "Rezultat", MessageBoxButtons.OK, MessageBoxIcon.Information);
        PobierzKontakt();
    }
    catch (Exception)
    {
        throw;
    }
}
```

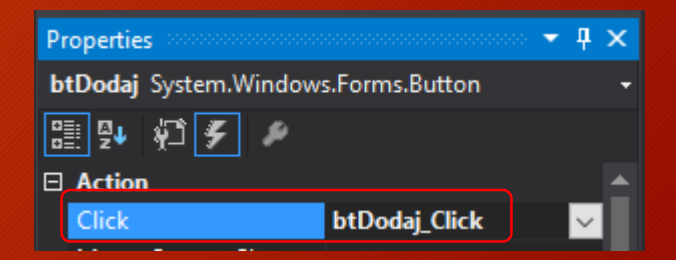

### Sprawdzimy poprawność działania wprowadzonej nowej funkcjonalności

| 🖳 Kon | takty   |                |                     |                      | -                 |                           | ×          |           |              |       |                       |                              |                                   |                               |          |   |
|-------|---------|----------------|---------------------|----------------------|-------------------|---------------------------|------------|-----------|--------------|-------|-----------------------|------------------------------|-----------------------------------|-------------------------------|----------|---|
| •     | id<br>1 | lmie<br>Jan    | Nazwisko<br>Testowy | Telefon<br>111222333 | Email<br>jt@jt.pl |                           |            | <u></u> I | Kontak       | ty    |                       |                              |                                   | _                             |          | × |
| •     |         |                |                     |                      |                   |                           |            | •         | ic<br>1<br>3 | 9     | lmie<br>Jan<br>Tomasz | Nazwisko<br>Testowy<br>Tatoń | Telefon<br>111222333<br>222333444 | Email<br>jt@jt.pl<br>tomasz@t | est.pl   |   |
| Wyszu | kiwanie | lmię<br>Tomasz | Nazwisko<br>Tatoń   | Telefon<br>222333444 | Emai<br>toma      | il<br>asz@test.p<br>Dodaj | я <b> </b> | W         | yszukiw      | vanie | Imię                  | Nazwisko                     | Rezultat                          | apisano po                    | oprawnie | × |
|       |         |                |                     |                      |                   |                           |            |           |              |       |                       |                              |                                   |                               | ОК       |   |

Kolejną funkcją, którą dodamy do aplikacji będzie możliwość usuwania danych z wykorzystaniem metody UsunKontakt z usługi sieciowej. Rozpoczniemy od dodania do formularza nowego przycisku zmieniając jego parametry i tworząc dla niego zdarzenie naciśnięcia

| Wyszukiwanie | lmię  | Nazwisko |
|--------------|-------|----------|
|              |       |          |
|              | Dodai | 0        |
|              |       |          |

| Properties        |                    |
|-------------------|--------------------|
| btUsun System.Wir | ndows.Forms.Button |
| 🗄 와 🖗 🗲           | y .                |
| (Name)            | btUsun             |

| Properties contraction |                 |
|------------------------|-----------------|
| btUsun System.Windov   | ws.Forms.Button |
| 🔡 💱 🖗 🗲 🖋              |                 |
| RightToLeft            | No              |
| Text                   | Usuń            |
|                        |                 |

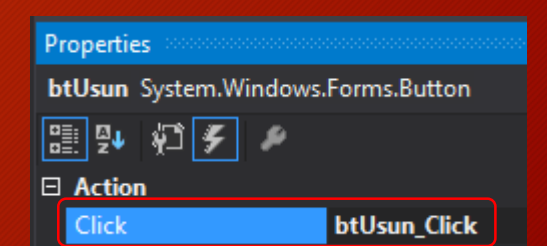

#### Aby móc zaznaczyć cały wiersz w komponencie DataGridView należy ustawić tą opcję w pliku SqlWindowsForm.cs

87

public SqlWindowsForm()

InitializeComponent(); dgvKontakty.SelectionMode = DataGridViewSelectionMode.FullRowSelect; dgvKontakty.ReadOnly = true;

#### Następnie dodać kod do metody btUsun\_Click

```
private void btUsun Click(object sender, EventArgs e)
    Int32 selectedCellCount = dgvKontakty.GetCellCount(DataGridViewElementStates.Selected);
    if (selectedCellCount > 0)
        DialogResult result = MessageBox.Show("Czy na pewno usunąć zaznaczony kontakt?", "Pytanie",
            MessageBoxButtons.YesNo, MessageBoxIcon.Question, MessageBoxDefaultButton.Button1);
        if (result == DialogResult.Yes)
            try
                localhost.SqlWebService objKontakty = new localhost.SqlWebService();
                DataSet dsResult = new DataSet();
                objKontakty.UsunKontakt(Convert.ToInt16(dgvKontakty.Rows[dgvKontakty.SelectedRows[0].Index].Cells[0].Value));
                MessageBox.Show("Dane usunieto.", "Rezultat",
                    MessageBoxButtons.OK, MessageBoxIcon.Information);
                PobierzKontakt();
            catch (ArgumentException exeption)
                MessageBox.Show(exeption.ToString(), "Błąd");
```

#### Sprawdzimy poprawność działania metody UsunKontakt

|    | Kontakty     |            |                   |                | - 🗆                 | ×     |       | Nazwisku     | releron         |           |          |   |          |
|----|--------------|------------|-------------------|----------------|---------------------|-------|-------|--------------|-----------------|-----------|----------|---|----------|
|    |              |            |                   |                |                     | -     |       | Rezultat     | × <sup>33</sup> |           |          |   |          |
|    | id           | Imie       | Nazwisko          | Telefon        | Email               |       |       |              | .44             |           |          |   |          |
|    | 1            | Pytanie    |                   |                | × <sup>}jt.pl</sup> |       |       |              |                 |           |          |   |          |
| Þ  | 3            | 1 yearine  |                   |                | nasz@test.pl        |       |       | 🚺 🚺 Dane usi | unieto.         |           |          |   |          |
|    |              |            |                   |                |                     |       |       |              |                 |           |          |   |          |
|    |              | 2 Czy na p | ewno usunać zazna | czony kontakt? |                     |       |       |              |                 |           |          |   |          |
|    |              |            |                   | ,              |                     |       |       |              | 01/ 00          |           |          |   |          |
|    |              |            |                   |                |                     |       | -     |              |                 |           |          |   |          |
| -w | vszukiwanie  |            | Tak               | Nie            | Fmail               | _     |       |              |                 |           |          |   |          |
|    | yszaktivanio |            | Idk               | INIE           |                     |       |       |              |                 |           |          |   |          |
|    |              |            |                   |                |                     |       |       |              |                 |           |          |   |          |
|    |              | Dodaj      | Usuń              |                |                     | 🖶 Kon | takty |              |                 |           | _        |   | $\times$ |
|    |              |            |                   |                |                     |       | -     |              |                 |           |          |   |          |
|    |              |            |                   |                |                     |       | id    | Imie         | Nazwisko        | Telefon   | Email    | , |          |
|    |              |            |                   |                |                     | •     | 1     | Jan          | Testowy         | 111222333 | jt@jt.pl |   |          |
|    |              |            |                   |                |                     |       |       |              |                 |           |          |   |          |

Kolejną funkcjonalnością, którą dodamy do aplikacji będzie edycja danych. Rozpoczniemy od dodania kolejnych przycisków, ich parametryzacji i zdarzeń

button1.Name = btZmien
button2.Name = btZapisz
button3.Name = btAnuluj

btZmien.Text = Zmień btZapisz.Text = Zapisz btAnuluj.Text = Anuluj

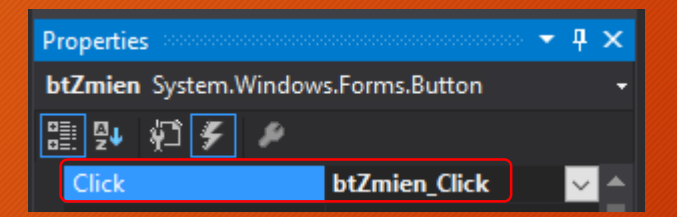

| Wyszukiwanie | lmię   | Nazwisko | Telefon | Email |  |
|--------------|--------|----------|---------|-------|--|
|              |        |          |         |       |  |
|              | Dodaj  | Usuń     |         |       |  |
| Zmień        | Zapisz | Anuluj   |         |       |  |

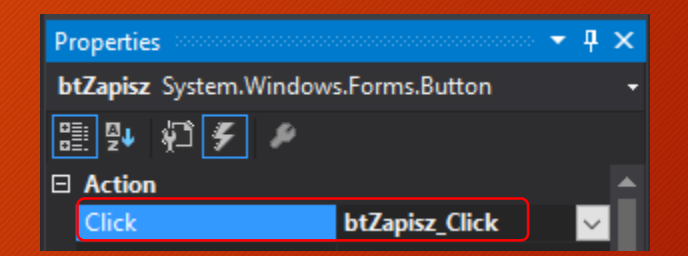

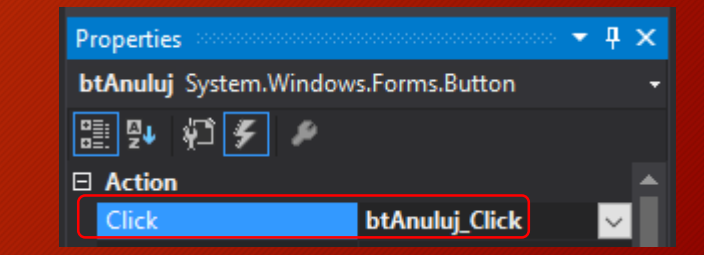

Ustawienie wyłączenia przycisków btZapisz i btAnuluj oraz utworzenie publicznej zmiennej do przechowywania id edytowanego rekordu

| namespac<br>{<br>pub: | ce SqlWebApplication<br>lic partial class SqlWindowsForm : Form                                                                                                    |
|-----------------------|----------------------------------------------------------------------------------------------------|
| {                     | public static int id. //do pozoshowowania id odutowanogo pokondu                                                                                                    |
|                       | public static int id; //do przechowywania id edytowanego Pekordu                                                                                                    |
|                       | public SqlWindowsForm()                                                                                                    |
|                       | <pre>{     InitializeComponent();     dgvKontakty.SelectionMode = DataGridViewSelectionMode.FullRowSelect;     dgvKontakty.ReadOnly = true;     btZapisz.Enabled = false;     btAnuluj.Enabled = false; } </pre> |
|                       | }                                                                                                    |

#### Oprogramowanie zdarzenia przycisku btZmien

```
private void btZmien_Click(object sender, EventArgs e)
{
    Int32 selectedCellCount = dgvKontakty.GetCellCount(DataGridViewElementStates.Selected);
    if (selectedCellCount > 0)
    {
        btZmien.Enabled = false;
        btZapisz.Enabled = true;
        btAnuluj.Enabled = true;
        id = Convert.ToInt32(dgvKontakty.Rows[dgvKontakty.SelectedRows[0].Index].Cells[0].Value.ToString());
        tbImie.Text = dgvKontakty.Rows[dgvKontakty.SelectedRows[0].Index].Cells[1].Value.ToString();
        tbNazwisko.Text = dgvKontakty.Rows[dgvKontakty.SelectedRows[0].Index].Cells[2].Value.ToString();
        tbTelefon .Text = dgvKontakty.Rows[dgvKontakty.SelectedRows[0].Index].Cells[3].Value.ToString();
        tbEmail.Text = dgvKontakty.Rows[dgvKontakty.SelectedRows[0].Index].Cells[4].Value.ToString();
    }
    else
    {
        MessageBox.Show("Brak danych do edycji", "Błąd", MessageBoxButtons.OK, MessageBoxIcon.Error);
    }
}
```

#### Oprogramowanie zdarzenia przycików btZapisz i btAnuluj

private void btZapisz\_Click(object sender, EventArgs e)

```
localhost.SqlWebService objKontakty = new localhost.SqlWebService();
DataSet dsResult = new DataSet();
```

objKontakty.ZmienKontakt(id, tbImie.Text, tbNazwisko.Text, Convert.ToInt32(tbTelefon.Text),tbEmail.Text); btZmien.Enabled = true; btZapisz.Enabled = false; btAnuluj.Enabled = false; tbImie.Text = ""; tbNazwisko.Text = ""; tbTelefon.Text = ""; tbEmail.Text = ""; MessageBox.Show("Dane zmieniono", "Rezultat", MessageBoxButtons.OK, MessageBoxIcon.Information); PobierzKontakt();

```
catch (ArgumentException exeption)
```

```
MessageBox.Show(exeption.ToString(), "Błąd");
```

private void btAnuluj\_Click(object sender, EventArgs e)

```
btZmien.Enabled = true;
btZapisz.Enabled = false;
btAnuluj.Enabled = false;
tbImie.Text = "";
tbNazwisko.Text = "";
tbTelefon .Text = "";
```

#### Sprawdzenie poprawności działania nowej funkcji aplikacji

| • | Kont   | akty    |        |          |           | — C      | ) X      |                |     |        |          |           |            |        |   |
|---|--------|---------|--------|----------|-----------|----------|----------|----------------|-----|--------|----------|-----------|------------|--------|---|
| Γ |        | id      | Imie   | Nazwisko | Telefon   | Email    |          |                |     |        |          |           |            |        |   |
| Ð | •      | 1       | Jan    | Testowy  | 111222333 | jt@jt.pl |          |                |     |        |          |           |            |        |   |
|   | *      |         |        |          |           |          | Rezultat | ×              |     |        |          |           | -          |        | Х |
|   |        |         |        |          |           |          |          |                |     |        |          |           |            |        | _ |
|   |        |         |        |          |           |          |          |                |     | lmie   | Nazwisko | Telefon   | Email      |        |   |
|   |        |         |        |          |           |          |          | Dane zmieniono |     | Tomasz | Tatoń    | 444555666 | tomasz@gma | il.com |   |
|   |        |         |        |          |           |          |          |                |     |        |          |           |            |        |   |
|   | Wyszul | kiwanie | lmię   | Nazwisko | Telefon   | Email    |          |                |     |        |          |           |            |        |   |
|   |        |         |        |          |           |          |          | ОК             |     |        |          |           |            |        |   |
|   |        |         | Dodaj  | Usuń     |           |          |          |                | J   |        |          |           |            |        |   |
| G |        |         | -      |          |           |          |          |                |     |        |          |           |            | _      |   |
| U |        | Zmień   | Zapisz | Anuluj   |           |          |          | Wyszukiwa      | nie | lmię   | Nazwisko | Telefon   | Email      |        |   |
|   |        |         |        |          |           |          |          |                |     |        |          |           |            |        |   |
|   |        |         |        |          |           |          |          |                |     | Dodaj  | Usuń     |           |            |        |   |
|   |        |         |        |          |           |          |          | Zmie           | ń   | 7anisz | Acului   |           |            |        |   |
|   |        |         |        |          |           |          |          | Zinie          |     | Zapisz | Ananaj   |           |            |        |   |

Kolejną funkcjonalnością, którą dodamy do aplikacji będzie funkcja eksportu danych do pliku XML. W tym celu dodamy do formularza przycisk, zmienimy mu nazwę na btExport oraz tekst wyświetlany na Eksport danych

| Wyszukiwanie | lmię   | Nazwisko | Telefon | Email              |
|--------------|--------|----------|---------|--------------------|
|              |        |          |         |                    |
|              | Dodaj  | Usuń     | ]       | O Eksport danych O |
| Zmień        | Zapisz | Anuluj   | ]       |                    |

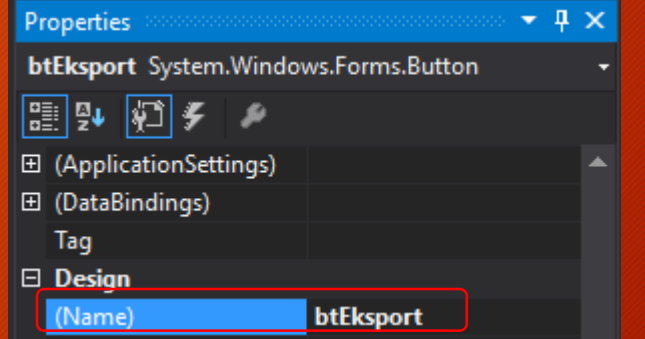

| Properties             | <b>-</b> 🕂         | x |
|------------------------|--------------------|---|
| btEksport System.Windo | ws.Forms.Button    | • |
| 🔡 💱 🌮 🖋                |                    |   |
| RightToLeft            | No                 | * |
| Text                   | Eksport danych 🛛 🧹 |   |

Następnie dodamy do formularza komponent odpowiadający za zapisanie pliku SaveDialog1 ustawiając jego filtr na pliki typu XML oraz dodamy odwołanie do biblioteki System.IO w pliku SąlWindowsForm.cs

#### SaveDialog1.Filter = "XML files (\*.xml)|\*.xml"

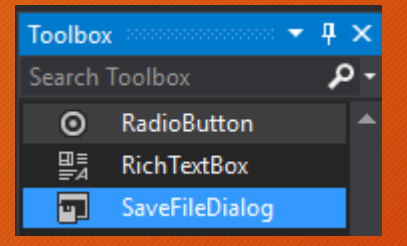

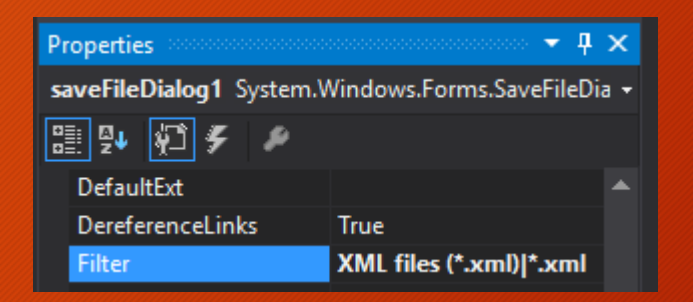

using System.Xml; using System.Data.SqlClient; using System.IO;

#### Wstawmy kod do zdarzenia btEksport\_Click

```
private void btEksport_Click(object sender, EventArgs e)
{
    DialogResult result = saveFileDialog1.ShowDialog();
    if (result == DialogResult.OK)
    {
        try
        {
            localhost.SqlWebService objKontakty = new localhost.SqlWebService();
            DataSet dsresult = new DataSet();
            XmlElement exelement = objKontakty.PobierzKontakt(tbNazwisko.Text);
        if (exelement != null)
        {
            XmlNodeReader nodereader = new XmlNodeReader(exelement);
            dsresult.ReadXml(nodereader, XmlReadMode.Auto);
            dgvKontakty.DataSource = dsresult.Tables[0];
            DataSet dataSet = new DataSet();
        }
    }
}
```

```
string name = saveFileDialog1.FileName;
StreamWriter xmlDoc = new StreamWriter(name, false);
dsresult.WriteXml(xmlDoc);
xmlDoc.Close();
MessageBox.Show("Plik został zapisany", "Rezultat",
MessageBoxButtons.OK, MessageBoxIcon.Information);
}
catch (Exception exception1)
{
MessageBox.Show(exception1.ToString(), "Rezultat",
MessageBoxButtons.OK, MessageBoxIcon.Error);
```

#### Sprawdzimy poprawność działania funkcji eksportu

| 🖳 К | ontakty – 🗆 🗙                                                                                                    | Rezultat X           |
|-----|----------------------------------------------------------------------------------------------------|----------------------|
| •   | Image: Second system       X         Image: Second system       X         Image: Second system       X         Image: Second system       X         Image: Second system       X         Image: Second system       Y         Image: Second system       Y <t< th=""><th>Plik został zapisany</th></t<> | Plik został zapisany |
| Wy  | <ul> <li>&gt; Cobrazy</li> <li>&gt; Pobrane</li> <li>&gt; Pulpit</li> <li>&gt; Wideo</li> <li>&gt; Windows10 (C:)</li> </ul>                                                                                                    | ОК                   |
|     | Nazwa pliku:     kontakty       Zapisz jako typ:     XML files (*.xml)       Vkryj foldery     Zapisz                                                                                                    |                      |

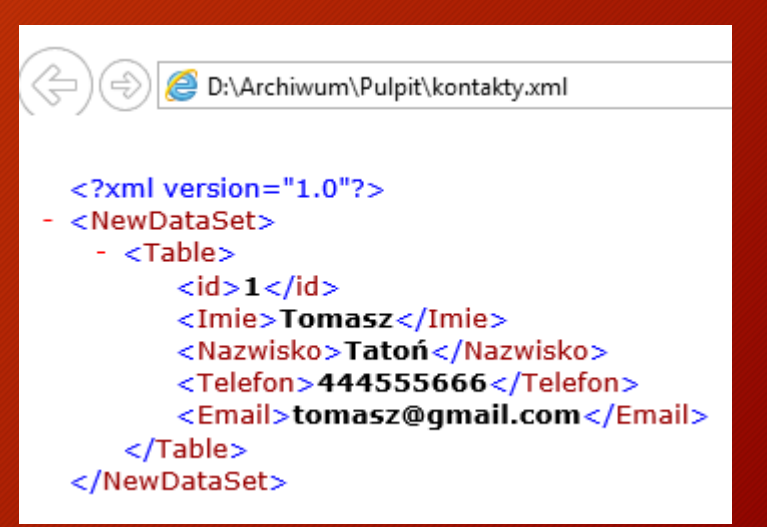

#### Możemy zmienić widok naszego zmieniając na przykład jego nagłówek

private void btWczytaj\_Click(object sender, EventArgs e)

```
dgvKontakty.DataSource = null;
localhost.SqlWebService objKontakty = new localhost.SqlWebService();
DataSet dsresult = new DataSet();
```

```
XmlElement exelement = objKontakty.PobierzKontakt(tbNazwisko.Text);
XmlNodeReader nodereader = new XmlNodeReader(exelement);
XmlNodeList osList = exelement.GetElementsByTagName("id");
XmlNodeList osList1 = exelement.GetElementsByTagName("Imie");
XmlNodeList osList2 = exelement.GetElementsByTagName("Nazwisko");
XmlNodeList osList3 = exelement.GetElementsByTagName("Telefon");
XmlNodeList osList4 = exelement.GetElementsByTagName("Email");
```

```
DataTable dt = new DataTable();
dt.Columns.Add("Id", typeof(string));
dt.Columns.Add("Imie", typeof(string));
dt.Columns.Add("Nazwisko", typeof(string));
dt.Columns.Add("Nr. telefonu", typeof(string));
dt.Columns.Add("Adres email", typeof(string));
```

#### komponentu dgvKontakty

```
DataRow nr;
    int i = 0:
    foreach (XmlNode node in osList)
       nr = dt.NewRow();
       nr["Id"] = osList[i].InnerText;
       nr["Imie"] = osList1[i].InnerText;
       nr["Nazwisko"] = osList2[i].InnerText;
       nr["Nr. telefonu"] = osList3[i].InnerText;
       nr["Adres email"] = osList4[i].InnerText;
        i++:
       dt.Rows.Add(nr);
   dgvKontakty.AutoGenerateColumns = true;
   dgvKontakty.DataSource = dt;
catch (Exception exception1)
   MessageBox.Show(exception1.ToString(), "Rezultat",
       MessageBoxButtons.OK, MessageBoxIcon.Error);
```

Wygląd aplikacji oraz poszczególnych komponentów każdy może personalizować wedle swoich potrzeb lub umiejętności programistycznych

|        |                |                               |                                                                         | ~                                                                                                    |
|--------|----------------|-------------------------------|-------------------------------------------------------------------------|----------------------------------------------------------------------------------------------------|
| lmię   | Nazwisko       | Nr. telefonu                  | Adres email                                                             |                                                                                                    |
| Tomasz | Tatoń          | 444555666                     | tomasz@gmail.com                                                        |                                                                                                    |
|        |                |                               |                                                                         |                                                                                                    |
|        | lmię<br>Tomasz | lmię Nazwisko<br>Tomasz Tatoń | Imię     Nazwisko     Nr. telefonu       Tomasz     Tatoń     444555666 | Imię     Nazwisko     Nr. telefonu     Adres email       Tomasz     Tatoń     444555666     tomasz@gmail.com |

W kolejnym kroku dodamy do aplikacji nową funkcjonalność umożliwiającą wczytanie pliku XML do komponentu dgvKontkty. Dzięki temu będziemy mieli możliwość podglądu eksportowanych do pliku \*.XML danych. 101

Rozpoczniemy od dodania do formularza głównego dwóch komponentów:

- 1. komponent OpenFileDialog, nazwa: OpenFileDialog1
- 2. Komponent Button, nazwa: btOpenXML

#### Wstawmy kod do zdarzenia btOpenXML\_Click

| Wyszukiwanie      | lmię             | Nazwisko | Telefon      | Email          |
|-------------------|------------------|----------|--------------|----------------|
|                   |                  |          | 347 1 1 I    |                |
|                   | Dodaj            | Usun     | Wczytaj dane | Eksport danych |
| Zmień             | Zapisz           | Anuluj   |              | Otwórz XML     |
|                   |                  |          |              |                |
|                   |                  |          |              |                |
|                   |                  |          |              |                |
| 😨 saveFileDialog1 | 🔊 openFileDialog | 1        |              |                |
|                   |                  |          |              |                |
|                   |                  |          |              |                |
|                   |                  |          |              |                |

```
private void btOpenXML_Click(object sender, EventArgs e)
{
    DialogResult result = openFileDialog1.ShowDialog();
    if (result == DialogResult.OK)
    {
        try
        {
            string name = openFileDialog1.FileName;
            DataSet dataSet = new DataSet();
            dataSet.ReadXml(name);
            dgvKontakty.DataSource = dataSet.Tables[0];
            MessageBox.Show("Dane zostały wczytane prawidłowo.", "Rezultat",
            MessageBox.Show(mode exception1)
        {
            MessageBox.Show(exception1.ToString());
        }
    }
}
```

#### Sprawdzimy poprawność działania funkcji wczytania danych z pliku

| Email          |  |  |
|----------------|--|--|
|                |  |  |
| Eksport danych |  |  |
| Otwórz XML     |  |  |
|                |  |  |

| 💀 Kontakty                                                                                                    |        |                                                                                                    | — C                | ) ×    |       |
|----------------------------------------------------------------------------------------------------|--------|----------------------------------------------------------------------------------------------------|--------------------|--------|-------|
| 🛃 Otwieranie                                                                                                    |        |                                                                                                    |                    |        | ×     |
| $\leftarrow$ $\rightarrow$ $\checkmark$ $\uparrow$ $\blacksquare$ $\rightarrow$ Ten komputer $\rightarrow$ Pulpit $\checkmark$ $\circlearrowright$ |        |                                                                                                    | Przeszukaj: Pulpit |        | Q     |
| Organizuj 👻 Nov                                                                                                    | wy fol | der                                                                                                    |                    | -      | ?     |
| <ul> <li>➡ Ten komputer</li> <li>➡ Dokumenty</li> <li>➡ Muzyka</li> <li>➡ Obrazy</li> <li>➡ Pobrane</li> <li>➡ Pulpit</li> <li>₩ Wideo</li> </ul>  | ~      | Nazwa<br>SqlWebService.pptx — skrót<br>test.xml<br>Total Commander 64 bit<br>UGJ<br>WinSCP<br>xampp<br>< | ~                  |        | ~     |
|                                                                                                    | Nazwa  | ı pliku: test.xml                                                                                        | Otwórz             | Anuluj | ×<br> |

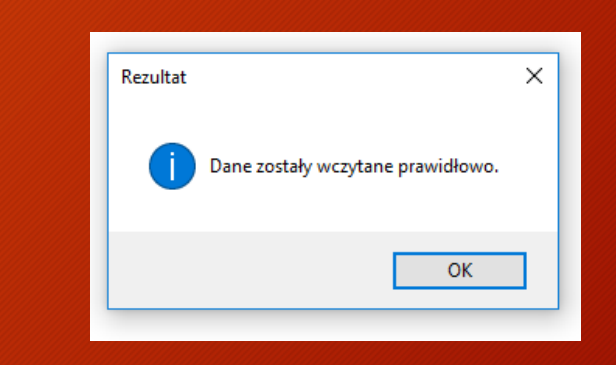

| 📲 Kontakty — 🗆 🔿 |    |        |          |           |           |          | $\times$ |
|------------------|----|--------|----------|-----------|-----------|----------|----------|
|                  | id | Imie   | Nazwisko | Telefon   | Email     |          |          |
| Þ                | 1  | Tomasz | Tatoń    | 444555666 | tomasz@gn | nail.com |          |
| *                |    |        |          |           |           |          |          |

Część 8

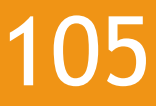

W tej części zajmiemy się dodaniem nowych funkcji do utworzonej wcześniej strony WWW.

Rozpoczniemy od oprogramowania funkcji eksportu danych.

106

W pierwszej kolejności dodamy do naszej strony WWW odwołanie do plików bibliotecznych w pliku SqlWebForm.aspx.cs oraz przycisk uruchamiający eksport danych o nazwie btnExport w pliku SqlWebForm.aspx.

| using System.Xml;                                 |                          | asp:Button#btnExport |  |
|---------------------------------------------------|--------------------------|----------------------|--|
| using System.Configuration;<br>using System.Data; | Podaj nazwisko: Wyświetl | Export o             |  |
| using System.Data.SqlClient;<br>using System.IO;  |                          |                      |  |

#### SqlWebSite

- Properties
- References
  - Service References
- Web References
- 🔺 🌐 SqlWebForm.aspx
  - SqlWebForm.aspx.cs
  - SqlWebForm.aspx.designer.cs
- 🕨 🏳 Web.config

- - <b>Podaj nazwisko:</b>
  - <asp:TextBox ID="txtNazwisko" runat="server"></asp:TextBox>
  - \_<asp:Button ID="btnSubmit" runat="server" Text="Wyświetl" onclick="btnSubmit\_Click" />
  - <asp:Button ID="btnExport" runat="server" Text="Export" onclick="btnExport\_Click" />

107

#### Następnie dodamy zdarzenie do pliku SqlWebForm.aspx.cs o nazwie btnExport\_Click i je oprogramujemy.

protected void btnExport\_Click(object sender, EventArgs e)

```
try
```

```
localhost.SqlWebService objUserDetails = new localhost.SqlWebService();
DataSet dsresult = new DataSet();
```

XmlElement exelement = objUserDetails.GetPersonDetails("An");

```
if (exelement != null)
```

```
XmlNodeReader nodereader = new XmlNodeReader(exelement);
dsresult.ReadXml(nodereader, XmlReadMode.Auto);
gvPersonDetails.DataSource = dsresult;
gvPersonDetails.DataBind();
StreamWriter xmlDoc = new StreamWriter(Server.MapPath("~/DaneXml.xml"), false);
// Apply the WriteXml method to write an XML document
dsresult.WriteXml(xmlDoc);
xmlDoc.Close();
```

```
{
    gvPersonDetails.DataSource = null;
    gvPersonDetails.DataBind();
    }
}
catch (Exception)
{
    throw;
}
```

108

#### Pozostaje przetestowanie nowej funkcji strony

| (+) (+) (+) | ttp://localhost:61143/SqIW ♀ ♥   🧟 localho                    | ost ×     | _                 | □ ×<br>☆☆戀 <sup>(9)</sup> |
|-------------|---------------------------------------------------------------|-----------|-------------------|---------------------------|
|             | Podaj nazwisko:                                               | Wyświetl  | Export            |                           |
| Imi         | ę Nazwisko                                                    | Telefon   | Email             |                           |
| Tomasz      | Tatoń                                                         | 444555666 | tomasz@gmail.com  |                           |
|             | Czy chcesz zapisać plik <b>temp.xml</b> z witryny <b>loca</b> | alhost?   | Zapisz 🔻 Anuluj 🗙 |                           |